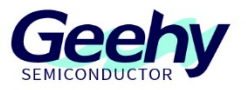

# GW3323 Printer 开发板 使用说明书

版本: V2.0

© 珠海极海半导体有限公司

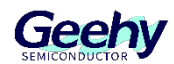

# 目 录

| 1   | 编译环境说明                                                            | 2  |
|-----|-------------------------------------------------------------------|----|
| 1.1 | CODEBLOCK(IDE): (CODEBLOCKS-17.12)代码编辑器,编译链接时会调用到 TOOLCHAIN 中提供的工 |    |
|     | 具. 最终生成烧写用的 DCF 文件                                                | 2  |
| 1.2 | 把 APP.CBP 拖入 PROJECT 中, 即可打开工程进行编译了                               | 3  |
| 1.3 | TOOLCHAIN: (RV32-TOOLCHAIN-SETUP_VXXX)包含 RISC-V 编译器, BIN 文件转换工具等  | 4  |
| 1.4 | DOWNLOADER 是烧录工具软件兼顾串口打印的功能,可以供开发人员调试,                            |    |
|     | CP210x_WINDOWS_DRIVERS 是 XLINK 烧录器的驱动程序。                          | 4  |
| 2   | 工程的介绍                                                             | 6  |
| 3   | 下载说明                                                              | 12 |
| 4   | 例程展示                                                              | 15 |
| 5   | 空中升级                                                              | 23 |
| 6   | 常用设置                                                              | 26 |
| 7   | 版本历史                                                              | 28 |

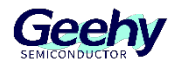

### 1 编译环境说明

GW3323 此款芯片的开发环境是"Codeblocks.exe",安装包见"codeblocks-20.03mingw-setup.exe". 先安装 CodeBlocks, 再安装 RV32-Toolchain (安装 ToolChain 时, 会向 CodeBlocks 注册配置相关编译环境)

在开发中,我们一般是使用**串口打印**或者 GPIO 口和逻辑分析仪进行调试,暂不支持断点调试和 仿真。

# 1.1 CodeBlock(IDE): (codeblocks-17.12)代码编辑器, 编译链接时会调用到 ToolChain 中提供的工具. 最终生成烧写用的 dcf 文件.

| 🌍 Code::Blocks Installat                                   | ion                                                   |                                          | _           |            | $\times$ |
|------------------------------------------------------------|-------------------------------------------------------|------------------------------------------|-------------|------------|----------|
|                                                            | Choose Install Lo<br>Choose the folder i              | <b>cation</b><br>n which to install Code | Blocks.     |            |          |
| Setup will install CodeBlock<br>and select another folder. | s in the following folde<br>Click Install to start th | r. To install in a differe               | ent folder, | click Brow | se       |
| Destination Folder<br>C:\Program Files (x86)               | \CodeBlocks                                           |                                          | Brow        | se         |          |
| Space required: 80.9 MB<br>Space available: 58.5 GB        |                                                       |                                          |             |            |          |
| Nullsoft Install System v3.02,                             | 1                                                     | < Back                                   | tall in O   | Cance      | 4,9,9)   |

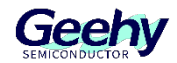

| Compilers auto-detection                                                                                      |                                                                                            | - 🗆 X                                                 |
|----------------------------------------------------------------------------------------------------|--------------------------------------------------------------------------------------------|-------------------------------------------------------|
| Note: After auto-detection, at lea<br>Inspect the list below and change<br>Select you favourite default compi | st one compiler's master path is still<br>the compiler's master path later in<br>ler here: | empty and therefore invalid.<br>the compiler options. |
| Compiler                                                                                                    | Status                                                                                     | <ul> <li>Set as default</li> </ul>                    |
| Keil CX51 Compiler                                                                                            | Not found                                                                                  |                                                       |
| IAR 8051 Compiler                                                                                             | Not found                                                                                  |                                                       |
| IAR ARM Compiler                                                                                              | Not found                                                                                  |                                                       |
| GDC D Compiler                                                                                                | Not found                                                                                  |                                                       |
| LLVM D Compiler                                                                                               | Not found                                                                                  |                                                       |
| Digital Mars D Compiler                                                                                       | Not found                                                                                  |                                                       |
| GNU Fortran Compiler                                                                                          | Not found                                                                                  |                                                       |
| G95 Fortran Compiler                                                                                          | Not found                                                                                  |                                                       |
| PGI Fortran Compiler                                                                                          | Not found                                                                                  |                                                       |
| *No Compiler*                                                                                                 | Detected                                                                                   |                                                       |
| RISCV32                                                                                                    | User-defined                                                                               |                                                       |
|                                                                                                    |                                                                                            | ~                                                     |
| Current default compiler: RISCV32                                                                             | 2                                                                                          |                                                       |
|                                                                                                    | https://blo                                                                                | g.osdn.net/m0_46( <b>9K</b> )499                      |

# 1.2 把 app.cbp 拖入 project 中,即可打开工程进行编译了

| 💮 Code::Blocks Ins                             | tallation                                              |                                                  | -           | _       |            | ×             |
|------------------------------------------------|--------------------------------------------------------|--------------------------------------------------|-------------|---------|------------|---------------|
|                                                | Choose Insta                                           | all Location                                     |             |         |            |               |
|                                                | Choose the fi                                          | older in which to instal                         |             | KS.     |            |               |
| Setup will install Cod<br>and select another f | eBlocks in the following<br>older. Click Install to st | ) folder. To install in a tart the installation. | different f | older,  | click Brov | wse           |
|                                                |                                                        |                                                  |             |         |            |               |
| Destination Folder                             |                                                        |                                                  |             |         |            |               |
| C:\Program Files                               | (x86)\CodeBlocks                                       |                                                  |             | Brow    | se         |               |
| Space required: 80.9                           | 9 MB                                                   |                                                  |             |         |            |               |
| Space available: 58.                           | 5 GB                                                   |                                                  |             |         |            |               |
| Nullsoft Install System v                      | /3.02.1                                                |                                                  |             | _       |            |               |
|                                                |                                                        | < Back                                           | Install     | iler () | Cano       | <b>e</b> ]499 |

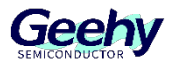

| 🐴 main.c [app] - Code:Blocks 20.03 |                                                                                                    |
|------------------------------------|----------------------------------------------------------------------------------------------------|
| File Edit View Search Project E    | suild Tools Plugins Settings Help                                                                                                    |
| 💽 🕒 🖬 🎒 🐁 🤿 💢 🖻 🏨                  | Q. 9.                                                                                                    |
| i ⇔ ⇒   ≥ ≥ ≥ ≥ ≤                  | 📀 🖬 Debug 🔹 🖪                                                                                                    |
|                                    |                                                                                                    |
| sglobal>                           | •                                                                                                    |
| Menagement X                       | fune motorie fune emdie bap sysie fune emdih appie fune bae mainic                                                                                                    |
| Projects                           | 1 8/2222                                                                                                    |
| 😡 Workspace                        | 2 * GR/3323的关机功耗4uA(开PHRKEY或者TO KEY长按也能进入关机状态, func ob.)                                                                                                    |
| 🖃 📲 app                            | 3 * 睡眠模式300mA.                                                                                                    |
| ⇒ Sources                          | 4 * 用户可使用80xs的sRam,                                                                                                    |
| E-C platform                       | 5                                                                                                    |
| 🕮 🎃 bsp                            | 6 #include "include.h"                                                                                                    |
| ⇒ inctions                         | 7 volatile u8 Motor_Step=0;                                                                                                    |
| - func.c                           |                                                                                                    |
| - func_bt.c                        | 3 AF(.user_i.data) //buffer[and/second with texts]-implified texts are<br>10 up 100 pr DebtsDuf(Duffer[and/second with 100]                                                                                                    |
| func bt dute                       | 10 00 COART_MEDICALICIDENCES, ////////////////////////////////////                                                                                                    |
| - func emd.e                       | 12 AT(.user 3.data)                                                                                                    |
| - func idle.c                      | 13 uint32 t CMD 1D2A buff(40);//=0xa0bytes; #0°å%*# akka *cnd 1b2ac86; -å@°å64                                                                                                    |
| func lowpwr.c                      | 14 AT(.user 3.data)                                                                                                    |
| func motorie                       | 15 uint8 t USART_TX5UF[0x40];//                                                                                                    |
| func usbdev.c                      | 16                                                                                                    |
| ₽-@a libs                          | 17 u32 pReadAddr;                                                                                                    |
| = modules                          | 18 u32 pWritwAddr;                                                                                                    |
| É-la bie                           | 15 u32 AnalyLine=0;                                                                                                    |
| ⇒ ab link                          | 20 u32 PrintLine <sup>-0</sup> ;                                                                                                    |
| anne                               | 21 us Linebata[10];<br>22 uslatile us notor flage1//2素量合地行                                                                                                    |
| - adv0.c                           | 23 volatile us Heat flage)                                                                                                    |
| blec                               | 24 volatile u8 noto_Dir flag=01//0表示正转。1表示反转                                                                                                    |
| in the lat                         | 25 volatile u8 SendGroupNum-0;                                                                                                    |
|                                    | 26                                                                                                    |
|                                    | <pre>27 const uint0 t SoftVersion[0]={'2','0','2','2','0','6','0','2',};</pre>                                                                                                    |
| n a message                        | 28                                                                                                    |
|                                    | 29                                                                                                    |
| Connigic<br>Dimain c               | 30 const wint8_t *bt_rf_gst_param(void)                                                                                                    |
| B D Headers                        | 41 □1<br><                                                                                                    |
| 0 Dthers                           | lars & athers                                                                                                    |
|                                    |                                                                                                    |
|                                    | Codectioners S Search result S Build log P Build messages                                                                                                    |
|                                    | Durput file is Cutput bill app rv22 with rise 10 r 30 KB                                                                                                    |
|                                    | Ostput/bin/bootbuild.bet app                                                                                                    |
|                                    | E:/bt/GE3333_Apex/SIE/projects/Cutput/bin/riscv12-eif-objccor -O binary mon rv52 mon bin    goto err                                                                                                    |
|                                    | n: horbesize' voe Au<br>DODE SIZE: See Au                                                                                                    |
|                                    | save file "azo. def" survessful                                                                                                    |
|                                    | E:\bt\GW3323_Apex\SDE\projects\Output\bin)if exist C:\uplead\uplead.bst (call C:\uplead\uplead.bst =D STE93CA2 app.dcf )                                                                                                    |
|                                    | ne ter personal agres para person person person person of () a feature (a) a feature (a) a feature ( |
| 6                                  | 0 error (a). 0 eerror (a) () ainute (a). 2 eeroed (a))                                                                                                    |
| · · ·                              |                                                                                                    |

| 1.3 | ToolChain: (RV32-Toolchain-Setup | _vxxx)包含 RISC-V 编i | 泽器, Bin 文 | 、件转换工具等.  |
|-----|----------------------------------|--------------------|-----------|-----------|
|     | 🔂 RV32-Toolchain-Setup.exe       | 2021/12/30 20:48   | 应用程序      | 24,977 KB |

## 1.4 downloader 是烧录工具软件兼顾串口打印的功能,可以供开发人员调试, CP210x\_Windows\_Drivers 是 Xlink 烧录器的驱动程序。

| 🚾 CP210x_Windows_Drivers.rar | 2022/3/11 17:08 | WinRAR 压缩文件   | 3,656 KB |
|------------------------------|-----------------|---------------|----------|
| www.ioader_v2.7.2.zip        | 2022/3/11 16:38 | WinRAR ZIP 压缩 | 2,488 KB |

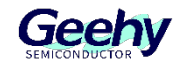

| Jownloader v2.7.2                                    | ato      |          | ×           |
|------------------------------------------------------|----------|----------|-------------|
| 选项(O) 工具(T) 扫码枪(G) 帮助(H)                             |          | Language | 置顶          |
| □□□□□□□□□□□□□□□□□□□□□□□□□□□□□□□□□□□□                 |          |          |             |
| DownFile D:                                          | -\GW 🕶 📔 | • 🖉 •    | • •         |
| □ 暫停 🚢 滾动 🗊 全选 🗈 复制 📙 保存 🔹 🔄 格式 ▾ 📑 信息 ▾ 🗔 擦除        |          | 1101     | <b>、</b> 清空 |
| [COM36]                                              |          |          | ^           |
| [COM36] 2023/12/14 14:49:03: 扫描中                     |          |          |             |
| [COM36] 2023/12/14 14:49:03:开始:高速模式                  |          |          |             |
| [COM36] 2023/12/14 14:49:03: 程序大小: 306.0 KByte       |          |          |             |
| [COM36] 2023/12/14 14:49:03: 不校验KEY                  |          |          |             |
| [COM36] 2023/12/14 14:49:03: 蓝牙地址模式: 固定地址            |          |          |             |
| [COM36] 2023/12/14 14:49:03: 蓝牙地址: 41:42:86:99:00:01 |          |          |             |
| [COM36] 2023/12/14 14:49:05: 开始下载                    |          |          |             |
| [COM36]                                              |          |          |             |
| Hello Platform                                       |          |          |             |
| RC2M[0]: 2120984Hz, Counter: 45262                   |          |          |             |
| RC2M[1]: 3256555Hz, Counter: 29479                   |          |          |             |
| startup                                              |          |          |             |
| Hello GW3323: 8021003a                               |          |          |             |
| WDT reset                                            |          |          |             |
| xcfg init ok                                         |          |          |             |
| RC2M[0]: 1975633Hz, Counter: 48592                   |          |          |             |
| bt_uart_isr_en                                       |          |          |             |
| ble_get_profile_data                                 |          |          |             |
| System configuration completed!                      |          |          |             |
| 295                                                  |          |          |             |
|                                                      |          |          | ~           |
| 完成   一〇〇〇〇〇〇〇〇〇〇〇〇〇〇〇〇〇〇〇〇〇〇〇〇〇〇〇〇〇〇〇〇〇              | 3切 配置    |          |             |

开发人员一般选中下图中的"开发",可以方便下载后查看打印信息.

| Jownloader v2.7.2                                                                                                    | — D                          | $\times$ |
|----------------------------------------------------------------------------------------------------|------------------------------|----------|
| 选择串口工具(T) 扫码枪(G)选择器(序配置选项 开始下载,里面有全片擦除等可选                                                                                 | Language                     | 置顶       |
| □□□□□□□□□□□□□□□□□□□□□□□□□□□□□□□□□□□□                                                                                      |                              |          |
| DownFile D:\                                                                                                    | r8: • 📸 • 🤌 🕌                | •        |
| 💵 暂停 🚢 滾动 📮 全选 🗈 复制 🚽 保存 🔹 🔄 格式 🗸 😁 信息 👻 🗔 擦除                                                                             | 218 🗏                        | ▶ 清空     |
| [SYS]<br>[SYS] 2023/12/13 10:11:29: 打开DCF调试下 <mark>截求进片信息</mark><br>[SYS] 2023/12/13 10:11:29: 程序大小: 305.0 KByte<br>[SYS] | 与出生产用的pr<br>件或者加密配置<br>件 ecf | o文<br>文  |

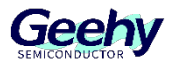

# 2 工程的介绍

将 "GW3323\_SDK\_V1.0\GW3323\_SDK\projects\GW3323.cbp" 文件用 "codeBlocks" 开 发工具打开。

| « G                | W3323_SDK_V1.0 > GW3323_SDK > p | projects         | ٽ <u>~</u> | 在 projects 中搜到 | 素 |
|--------------------|---------------------------------|------------------|------------|----------------|---|
|                    | へ<br>名称                         | 修改日期             | 类型         | 大小             |   |
|                    | example                         | 2023/2/23 9:59   | 文件夹        |                |   |
|                    | Output                          | 2023/2/23 9:59   | 文件夹        |                |   |
| R                  | 🛞 config.c                      | 2023/1/31 14:25  | C 文件       | 8 KB           |   |
| _ * <mark>-</mark> | 🛞 config.h                      | 2023/2/13 20:17  | H 文件       | 16 KB          |   |
| - *                | 🝘 GW3323.cbp                    | 2023/2/23 9:31   | CBP 文件     | 12 KB          |   |
| _ * <b>^</b>       | GW3323.depend                   | 2023/2/23 10:40  | DEPEND 文件  | 20 KB          |   |
|                    | GW3323.layout                   | 2023/2/23 10:45  | LAYOUT 文件  | 1 KB           |   |
|                    | 🝘 GW3323_BT_UART.cbp            | 2022/12/12 17:00 | CBP 文件     | 20 KB          |   |
| 诱传                 | GW3323_BT_UART.depend           | 2022/12/12 17:01 | DEPEND 文件  | 24 KB          |   |
| AL21~              | GW3323_BT_UART.layout           | 2022/12/12 17:37 | LAYOUT 文件  | 8 KB           |   |
|                    | 🔫 main.c                        | 2023/2/23 10:25  | C 文件       | 8 KB           |   |
|                    | 📑 ram.ld                        | 2022/10/12 17:21 | LD 文件      | 12 KB          |   |
|                    | 🔫 user_datas.c                  | 2023/2/14 16:37  | C 文件       | 20 KB          |   |
|                    | 🍘 user_datas.h                  | 2023/2/22 15:53  | H 文件       | 8 KB           |   |
| 间                  | 🛞 xcfg.h                        | 2022/12/6 19:43  | H 文件       | 16 KB          |   |

#### 打开后出现如下界面:

| 🧼 🕨 🌯 🌚 Debug     | $\sim$ | 🗄 🕴 🗢 🖻 | → [ · · · · · · · · · · · · · · · · · · |                           |
|-------------------|--------|---------|-----------------------------------------|---------------------------|
| <global></global> |        | ~       |                                         | ~~~~                      |
| anagement         | ×      | main.c  |                                         | 2-6-                      |
| Projects          |        | 1       | finaluda Minaluda bW                    |                           |
| Workspace         |        | 2       | Finerade include.n                      |                           |
|                   |        | 2       | /*****Printer and Bluetooth transm      | ission******/             |
| GW3323            |        | 4       | finglude "user datas h"                 | 18810114444447            |
| Sources           |        | 5       | finclude "min out led h"                | /*Bluetooth LED#/         |
| 🗄 👝 Headers       |        | 6       | finclude "hsuart transfer h"            | /*Serial port*/           |
| 🗄 🕞 Others        |        | 7       | finclude "printer h"                    | /*printer*/               |
|                   |        | 8       | printing printering                     | , princi ,                |
|                   |        | 9       | /*************************************  | ******                    |
|                   |        | 10      | #include "charge.h"                     | ,                         |
|                   |        | 11      | finclude "dac out.h"                    |                           |
|                   |        | 12      | #include "i2c eeprom.h"                 |                           |
|                   |        | 13      | #include "power sleep wake.h"           |                           |
|                   |        | 14      | #include "rtc calendar.h"               |                           |
|                   |        | 15      | #include "saradc kev.h"                 |                           |
|                   |        | 16      | #include "saradc sampling.h"            |                           |
|                   |        | 17      | <pre>#include "sd card.h"</pre>         |                           |
|                   |        | 18      | <pre>#include "spil flash.h"</pre>      |                           |
|                   |        | 19      | <pre>#include "timer capture.h"</pre>   |                           |
|                   |        | 20      | #include "timer led.h"                  |                           |
|                   |        | 21      | #include "timer pwm.h"                  |                           |
|                   |        | 22      | <pre>#include "uart transfer.h"</pre>   |                           |
|                   |        | 23      | #include "wdt.h"                        |                           |
|                   |        | 24      | /********                               | *********/                |
|                   |        | 25      |                                         |                           |
|                   |        | 26      |                                         |                           |
|                   |        | 27      | //Start Main function                   |                           |
|                   |        | 28      | int main (void)                         |                           |
|                   |        | 29      |                                         |                           |
|                   |        | 30      | bsp_sys_init();                         | /*System initialization*/ |
|                   |        | 31      |                                         |                           |
|                   |        | 32      | /****Printer and Bluetooth initia       | lization******/           |
|                   |        | 33      | 77                                      |                           |

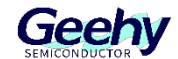

左侧三个文件夹分别为放着工程文件的 xxx.c 和 xxx.h 文件、Others 文件夹下是输出下载文件

| 0   | Workspace       |    |    |
|-----|-----------------|----|----|
| ė   | GW3323          |    |    |
| 1   | 🖹 🔁 Sources 🔒 C |    |    |
|     | 🗉 🕞 platform    |    |    |
|     | 🖻 🔁 projects    |    |    |
|     | 🗄 🔁 example     |    |    |
|     | config.c        |    |    |
| _ [ | main.c          |    |    |
| ī   | 🗏 🔁 Headers 🔥 h | _  |    |
|     | 🗄 📄 platform    |    |    |
|     | 🖃 🔁 projects    |    |    |
|     | 🕀 🔁 example     |    |    |
|     | config.h        |    |    |
|     | user_datas.h    |    | 1  |
|     | 🗋 xcfg.h        |    | 3  |
|     | 🖃 🔁 Others      |    | ٦. |
|     | 🖃 🖻 projects下载秸 | ]序 | 2  |
|     | 🖃 🕞 Output      |    |    |
|     | 🕀 🕞 😥 bin       |    |    |
| 0   | ram.ld          |    |    |

#### 点击 main.c 可看到所有的示例程序

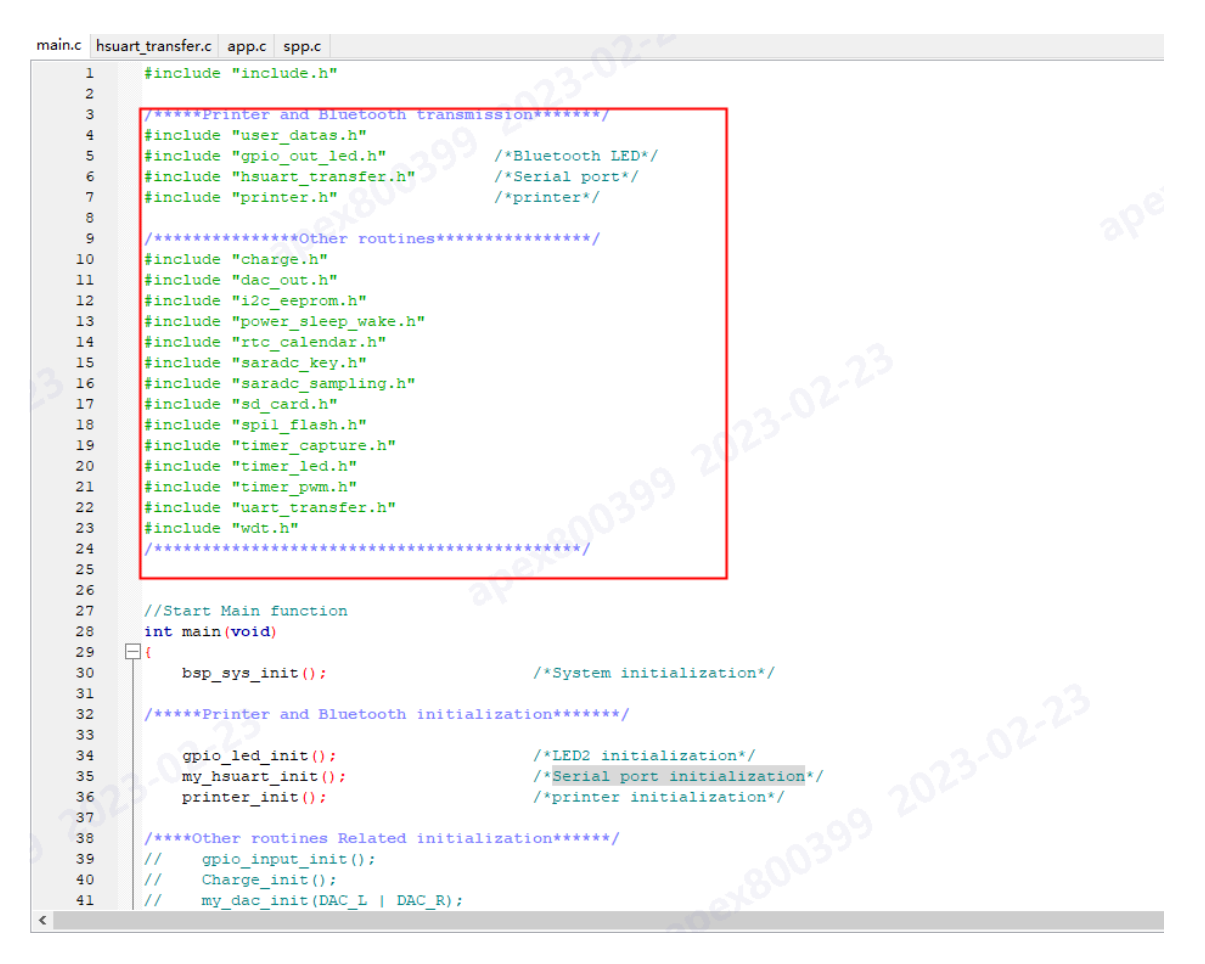

GW3323\_SDK\_V1.0 工程文件默认打开蓝牙透传功能和打印机打印固定字符功能,如需使用其 它例程功能,打开对应初始化及示例函数即可。

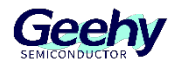

例:

如需使用 IIC 功能,即可取消对应的 IIC\_AT24C01\_init()初始化函数和 IIC\_AT24C01\_exa mple()函数的注释,并注释掉其它不用的初始化函数。

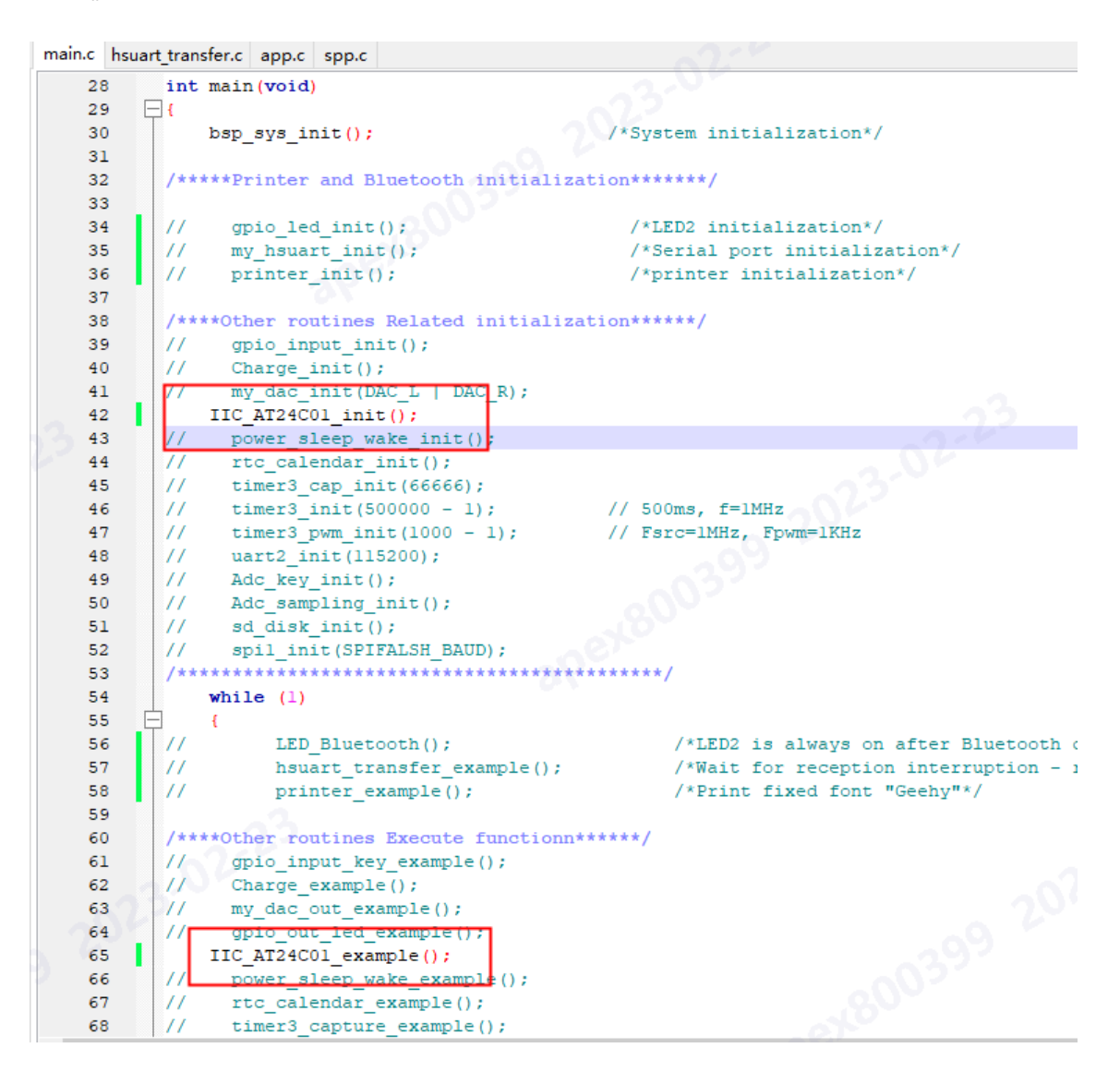

在 bsp\_sys.c 里存放系统初始化的一些函数

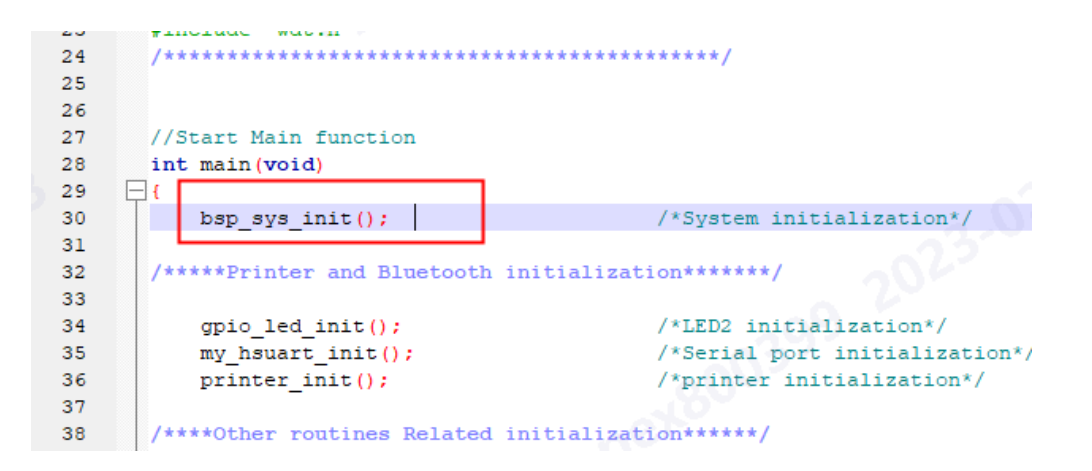

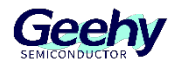

```
main.c hsuart_transfer.c app.c spp.c bsp_sys.c
  590
               3
  591
  592
   593
          u8 ack_Name[31]={"BT"};
          AT(.text.bsp.sys.init)
  594
          void bsp_sys_init(void)
  595
        ⊟ {
  596
  597
       н
               /*Power-on transmission test serial port*/
  598
               u32 lvdcon = LVDCON;
              printf("Hello GW3323: %x\n", lvdcon);
  599
                                          printf("WKO reset\n");
   600
               if(lvdcon & BIT(18))
                                          printf("VUSB reset\n");
               else if(lvdcon & BIT(17))
   601
   602
               else if(lvdcon & BIT(16)) printf("WDT reset\n");
   603
               else if(lvdcon & 0xf00)
                                          printf("SW reset\n");
  604
  605
               /// config
                                           , /Get
2023
        þ
   606
               if (!xcfg_init(&xcfg_cb, sizeof(xcfg_cb))) {
                                                                      //Get configuration
   607
                  printf("xcfg init error\n");
   608
  609
               else
                  printf("xcfg init ok\n");
   610
   611
   612
               // io init
   613
              bsp_io_init();
  614
   615
               // var init
   616
               bsp_var_init();
   617
   618
               // power init
  619
        Т
               pmu_init((BUCK_CURR_LIMIT_DIS << 7) | BUCK_MODE_EN);</pre>
   620
               adpll_init(0);
   621
               // clock init
   622
               set sys clk(SYS CLK SEL);
   623
             // peripheral init
  624
   625
               rtc_init();
   62.6
               param_init(sys_cb.rtc_first_pwron);
   627
```

关于 SPP 蓝牙的控制在 spp.c 中:

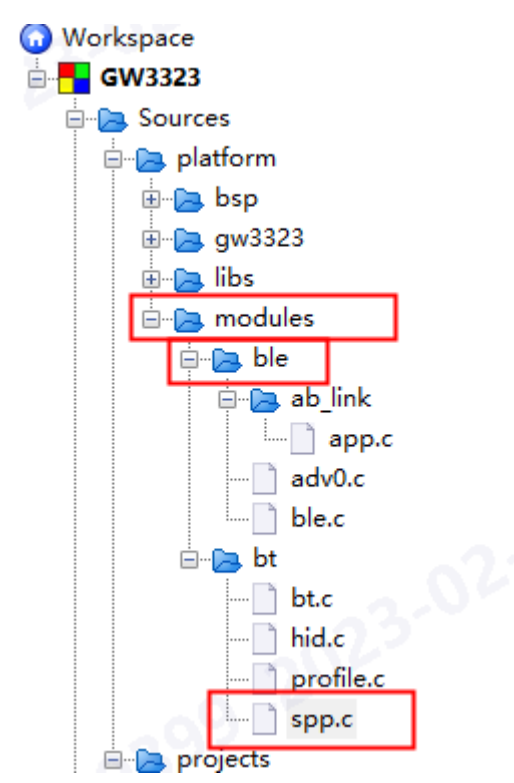

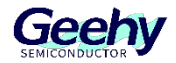

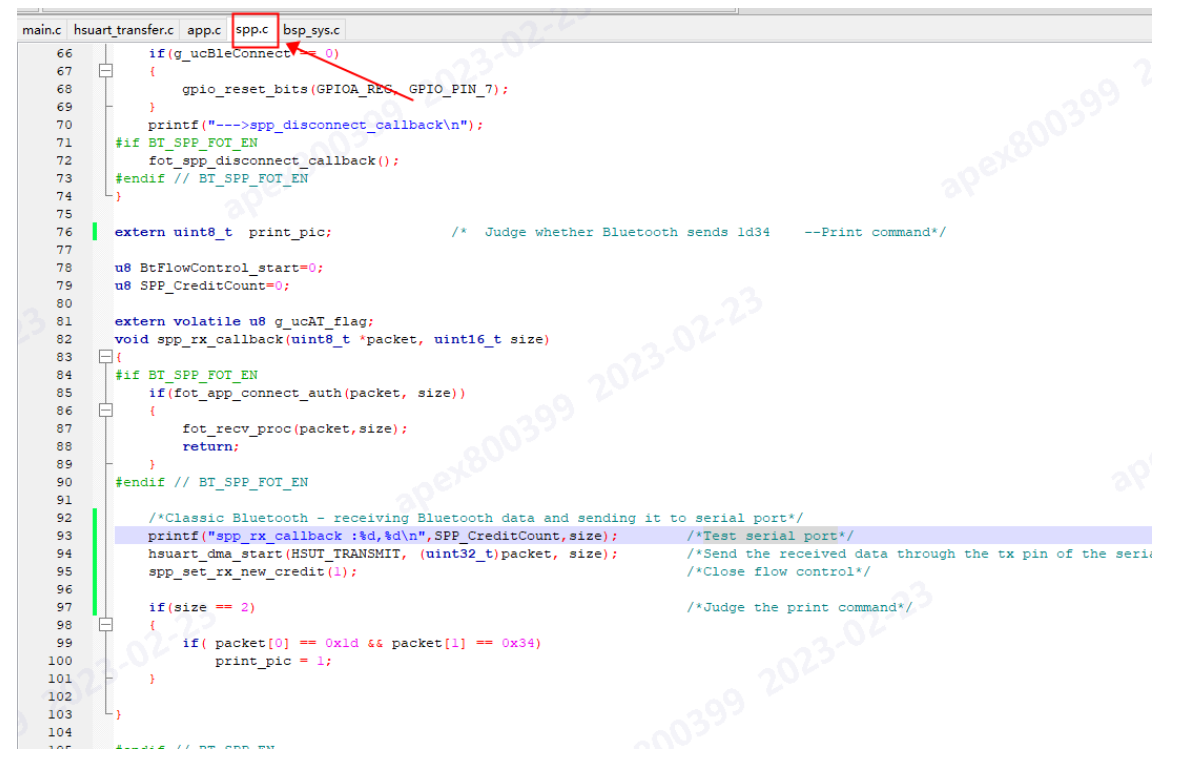

#### 关于 BLE 蓝牙的控制在 app.c 中:

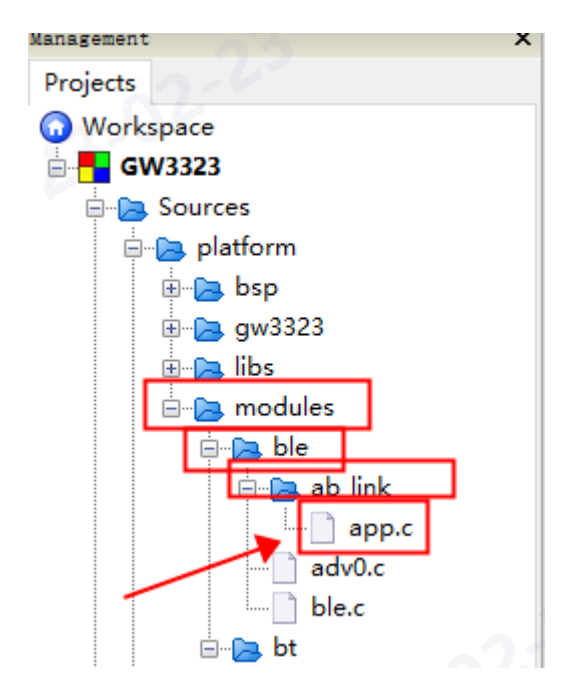

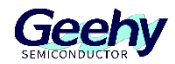

| main.c | hsu | art_transfer.c | app.c   | spp.c   | bsp_sys.c  |              |                   |           |           |                      |
|--------|-----|----------------|---------|---------|------------|--------------|-------------------|-----------|-----------|----------------------|
| 160    | )   | 11             | 4       |         |            |              | - 2.0             | 0         |           |                      |
| 161    | L   | 11             |         | puf[0   | ] = 0x11;  | ;            |                   |           |           |                      |
| 162    | 2   | 11             |         | hle_t   | x_notify   | (gatts_Dat   | as_Charact        | eristic_b | ase.att_i | ndex, buf, 1);       |
| 163    | 3   | 11             |         | BtFlo   | wControl_  | start = 0    | ;                 |           |           |                      |
| 164    | ł   | 1111           |         | pri     | ntf(" BTH  | FlowsContro  | ol_Start \        | n");      |           |                      |
| 165    | 5   | 11             | }       |         |            |              |                   |           |           |                      |
| 166    | 5   | // }           |         |         |            |              |                   |           |           |                      |
| 167    | 7   | L-}            |         |         |            |              |                   |           |           |                      |
| 168    | 3   |                |         |         |            |              |                   |           |           |                      |
| 169    | 9   | /*Low-po       | ower B  | luetoo  | th*/       |              |                   |           |           |                      |
| 170    |     | extern v       | rolati: | le u8   | g_ucAT_fl  | Lag;         |                   |           |           |                      |
| 171    | L   | extern u       | int8_   | t pri   | nt_pic;    |              |                   |           |           | /* Judge the print c |
| 172    | 2   | static u       | int8_   | t gatt  | _callback  | t_app (u8 *) | ptr, <b>u16</b> 1 | en)       |           |                      |
| 173    | 3   | <b>⊢</b> {     |         |         |            |              |                   |           |           |                      |
| 174    | ÷ . | g_uc           | AT_fla  | ag = 0  | ;          |              |                   |           |           |                      |
| 175    | 5   | hsua           | irt_dma | a_star  | t (HSUT_TF | RANSMIT, (1  | uint32_t)p        | tr, len); |           | /*Send the received  |
| 176    | 5   | prin           | ntf("[  | \$x] %x | %x%x\r     | n",len,ptr   | [0],ptr[1]        | ,ptr[len- | 1]); 🚬    | /*Test serial port*  |
| 177    | 7   |                |         |         |            |              |                   |           |           |                      |
| 178    | 3   |                | .en ==  | 2)      |            |              |                   |           |           | /*Judge the print    |
| 179    | 9   | F {            |         |         |            |              |                   |           |           |                      |
| 180    | )   |                | if( p   | tr[0]   | == 0xld &  | && ptr[1] :  | == 0x34)          |           |           |                      |
| 181    | L   |                | p       | rint_p  | ic = 1;    |              |                   |           |           |                      |
| 182    | 2   | - }            |         |         |            |              |                   |           |           |                      |
| 183    | 3   |                |         |         |            |              |                   |           |           |                      |
| 184    | ł   | retu           | irn fa  | lse;    |            |              |                   |           |           |                      |
| 185    | 5   | L- }           |         |         |            |              |                   |           |           |                      |
| 186    | 5   | /******        | ***/    |         |            |              |                   |           |           |                      |
| 187    | 7   |                |         |         |            |              |                   |           |           |                      |

gw3323 工程文件中放置外设的库函数,自己写函数时需调用这些函数。

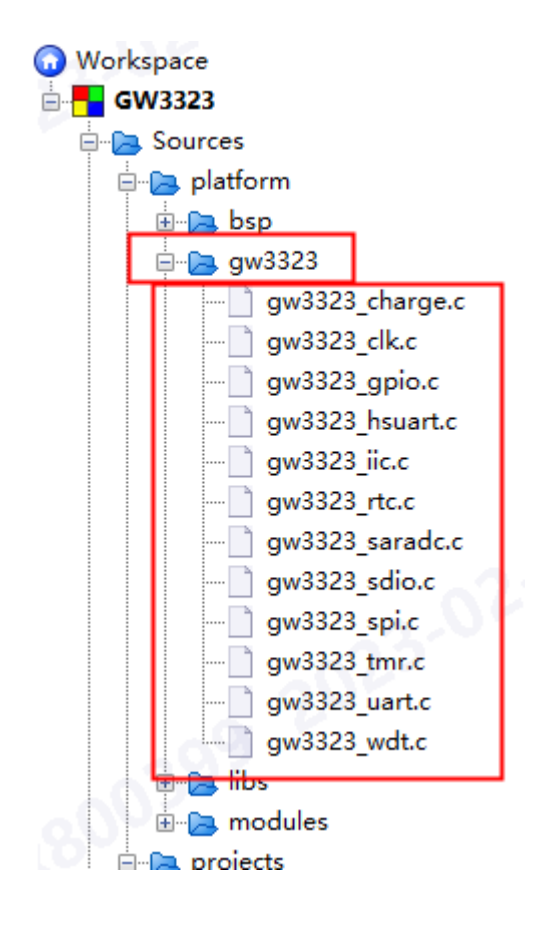

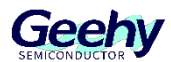

# 3 下载说明

1、用 CP2102 的串口模块,或我司自己的串口模块连接开发板。

极海的 XLink 模块: RX---->接 GW3323 的 PB3;

CP2102 串口模块: TX -- 串 200R -- RX ( 拉 RX 这根线到主控) --->接 GW3323 的 PB3;

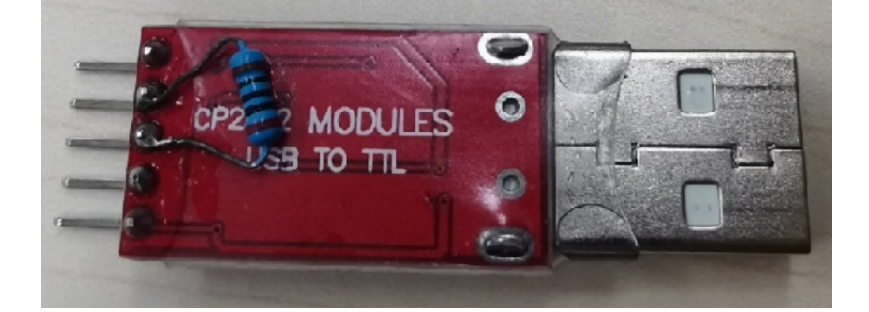

2、串口模块的(GND,RX,3.3V)3根线接到开发板(GND,PB3,3.3V)上,另一端接电脑的USB口。

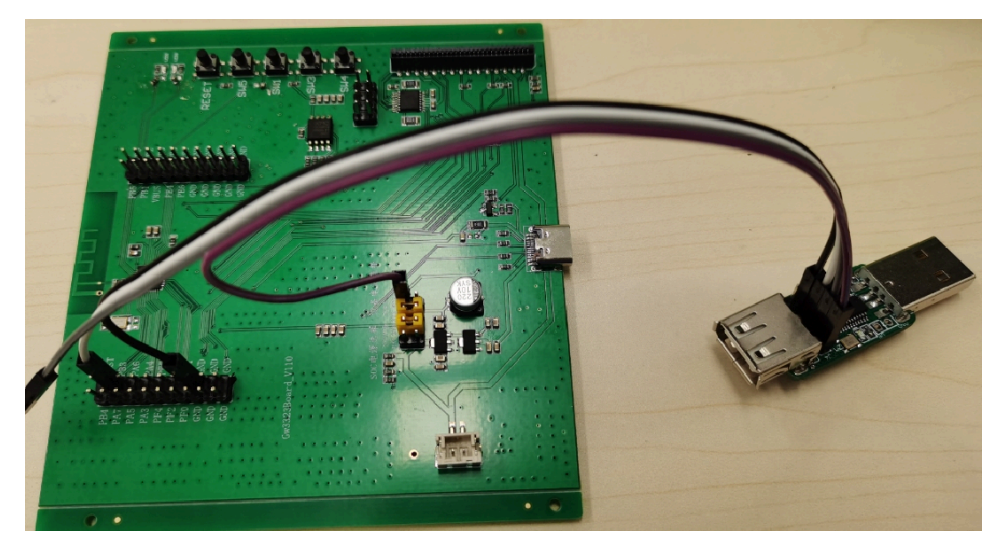

3、连接串口后,"串口图标变黑",表明串口已接上,否则查看串口硬件问题或者 "CP210x\_Windows\_Drivers" 驱动安装的问题。

| ▲ 设备管理器                                          | - | × |
|--------------------------------------------------|---|---|
| 文件(F) 操作(A) 查看(V) 帮助(H)                          |   |   |
|                                                  |   |   |
| ✓ 🛃 XO-7008                                      |   | ^ |
| > 📷 IDE ATA/ATAPI 控制器                            |   |   |
| > 💼 WSD 打印提供程序                                   |   |   |
| > 🖸 处理器                                          |   |   |
| > 🔜 磁盘驱动器                                        |   |   |
| > 🎥 存储控制器                                        |   |   |
| > 🖻 打印队列                                         |   |   |
| > 🖻 打印机                                          |   |   |
| ✓ 算 端口 (COM 和 LPT)                               |   |   |
| 📮 Prolific USB-to-Serial Comm Port (COM40)       |   |   |
| 🛱 Silicon Labs CP210x USB to UART Bridge (COM36) |   |   |
| 📮 打印机端口 (LPT1)                                   |   |   |
| 💭 通信端口 (COM1)                                    |   |   |
| > 📓 固件                                           |   |   |
|                                                  |   |   |

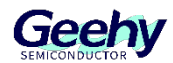

4、 然后再选择工程烧录文件.dcf;再选择开始烧录。如下图:

(1)例程的烧录文件在 GW3323\_SDK\_V1.0\GW3323\_SDK\projects\Output\bin\gw3323.dcf

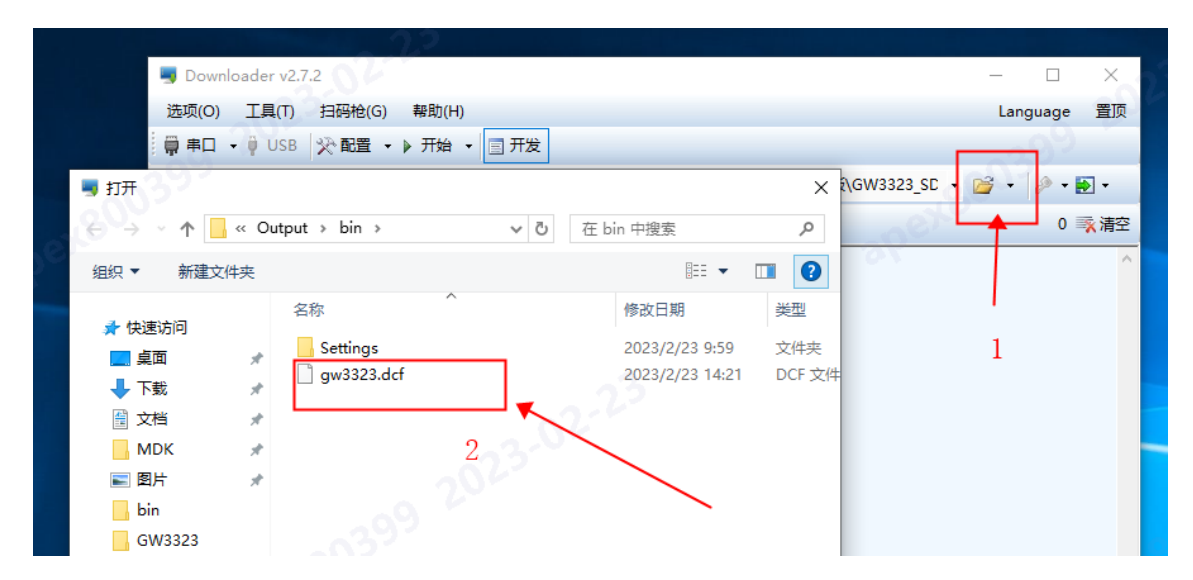

(2)选择 CP2102 串口在电脑上的串口号

| Jownloader v2.7. | 2                                 | - 0             | ×           |
|------------------|-----------------------------------|-----------------|-------------|
| 选项(O) 工具(T)      | 14码枪(G) 帮助(H)                     | Language        | 置顶          |
| 📮 串口 🖌 🏺 USB     | ※配置 ▼ ▶ 开始 ▼ 目 开发                 |                 |             |
| 全部关闭             |                                   | <b>} -  ∌ -</b> | • 🛃         |
|                  | 全选 🗈 复制 🚽 保存 🔻 🔄 格式 🖌 📑 信息 👻 🗔 擦除 | 0               | <b>家</b> 清空 |
| COM36            |                                   |                 | ^           |
| COM40            | 2                                 |                 |             |
|                  |                                   |                 |             |
|                  |                                   |                 |             |

#### (3)点击配置 project

| Jownloader v2.7.2                                |                 | _     | с x      |
|--------------------------------------------------|-----------------|-------|----------|
| 选项(O) 工具(T) <u>扫码枪(G)</u> 普助(H)                  |                 | Lang  | guage 置顶 |
| 🌐 串口 🔹 🔍 USB 🔀 🖓 配置 🔹 开始 👻 🗐 开发                  | :               |       | 99       |
| DownFile D:\桌面\思 管理配置 23                         |                 | C 🚰 🔸 | ۍ 🛃 ד 🌮  |
|                                                  | 試 ▾ 🚰 信息 ▾ 🗆 擦除 |       | 173 式 清空 |
| [COM36]<br>[COM36] 2023 2 Project 日借中<br>[COM36] |                 |       | ^        |
|                                                  |                 |       |          |

(4)点击开发按钮

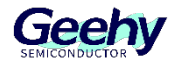

| 选项(O) 工具(T) 扫码枪(G) 帮助(H)<br>■ 串口 • • USB ※ 配置 • ▶ 开始 • ■ 开发 |    |
|-------------------------------------------------------------|----|
| 🟺 串口 🔹 🖗 USB 🔗 配置 🔹 🕨 开始 🔹 🖃 开发                             |    |
|                                                             |    |
| DownFile D:\{                                               | ·打 |
| □ 暂停 描 滚动 🗊 全选 🗈 复制 🛃 保存 🔹 🔄 格式 マ 🖙 信息 マ 🗆 擦                | 滁  |

(5)点击开始即可下载程序

| Downloader v2.7.2                                                                                                    |             |
|----------------------------------------------------------------------------------------------------|-------------|
| 选项(O)·工具(T) 扫码枪(G) 帮助(H)、                                                                                                    | Language 置顶 |
|                                                                                                    |             |
| DownFile E:\GW3323\GW3323_BT_20221213\app\projects\Output\bin\app.dcf                                                                                                    | 🗩 - 💌 -     |
| 』 暫停 📇 滾动 🗊 全选 🗈 复制 🛃 保存 🔹 🔄 格式 ▾ 😁 信息 ▾ 🗔 擦除                                                                                                    | 1142 🛒 清空   |
| [2]:         [SYS]         [SYS]         [SYS]         [SYS]         [SYS]         [SYS]         [SYS]         [SYS]         [SYS]         [SYS]         [SYS]         [SYS]         [SYS]         [COM15]         [COM15]         2022/12/21         18:32:44:         用方         [COM15]         2022/12/21         18:32:44:         福序大小:         2022/12/21         18:32:44:         福序大小:         2022/12/21         18:32:44:         福序大小:         2022/12/21         18:32:44:         福牙地址模式:         [COM15]         2022/12/21         18:32:44:         蓝牙地址         [COM15]         2022/12/21         18:32:45:         月猫下载         [COM15]         2022/12/21         18:32:45:         月猫下载         [COM15]         2022/12/21         18:32:46:         這方         [CO | E           |
|                                                                                                    | ·           |

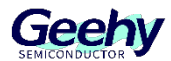

#### 4 例程展示

1、默认例程(GW3323\_SDK\_V1.0)是"打印机测试与蓝牙透传",示例程序包括:

打印机输出固定字符:

按压开发版的 SW5 按键, 能控制打印机输出 "Geety" 字符

也可连接蓝牙通过 16 进制指令->0x1d34 控制打印机输出固定字符 "Geety"

蓝牙透传:

蓝牙可与串口通讯,实现手机发送数据可通过高速串口(PB1和PB2)发送到电脑或其它开发板 PB1为开发板的 RX 引脚

PB2 为开发板的 TX 引脚

2、更改例程后要进行编译,"0错误0警告"后才能正常烧录。

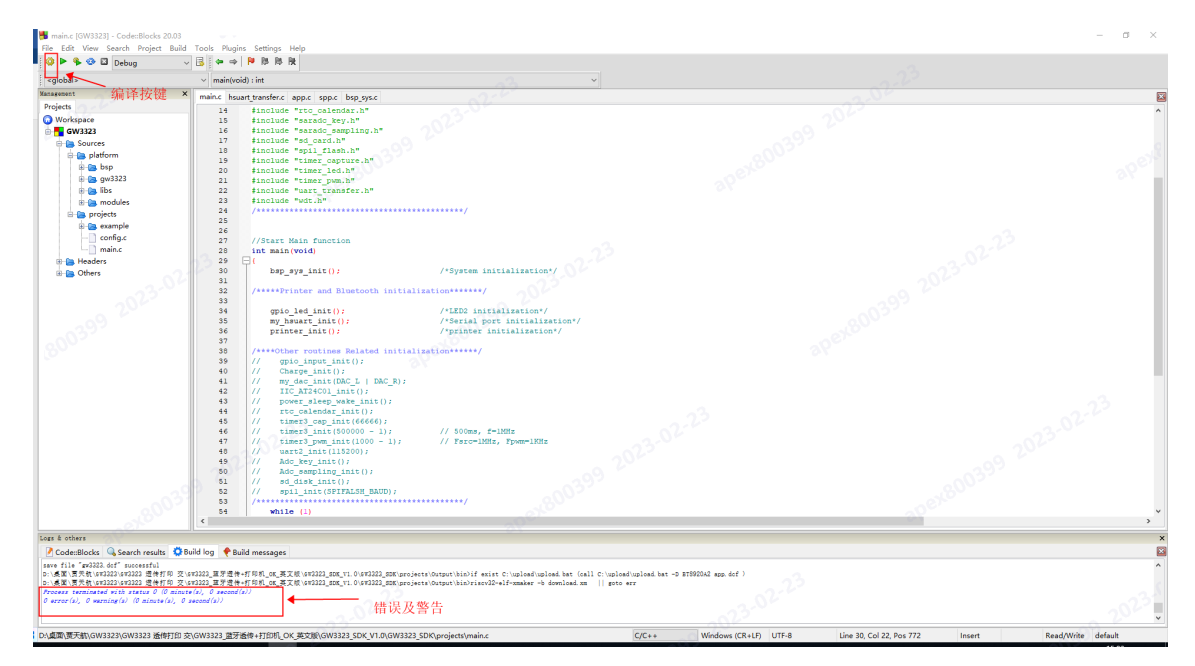

- 3、 蓝牙透传主要用到 spp.c(经典蓝牙)和 app.c(低功耗蓝牙)的两个文件, 蓝牙接收到数据将自动 进入中断,我们只需把接收到的数据发送给串口即可实现蓝牙透传。
- 4、spp.c 中,函数支持经典蓝牙协议,可在手机上下载 "spp 蓝牙串口" APP 与开发板进行连接,在程 序中我们将接收到的数据放在 packet 数组中,通过高速串口 PB1 和 PB2 发送到电脑端。
- 5、app.c 中,函数支持低功耗蓝牙协议,可在手机上下载 "BLE 调试助手" APP 与开发板进行连接, 在程序中我们将接收到的数据放在 ptr 数组中,通过高速串口 PB1 和 PB2 发送到电脑端。

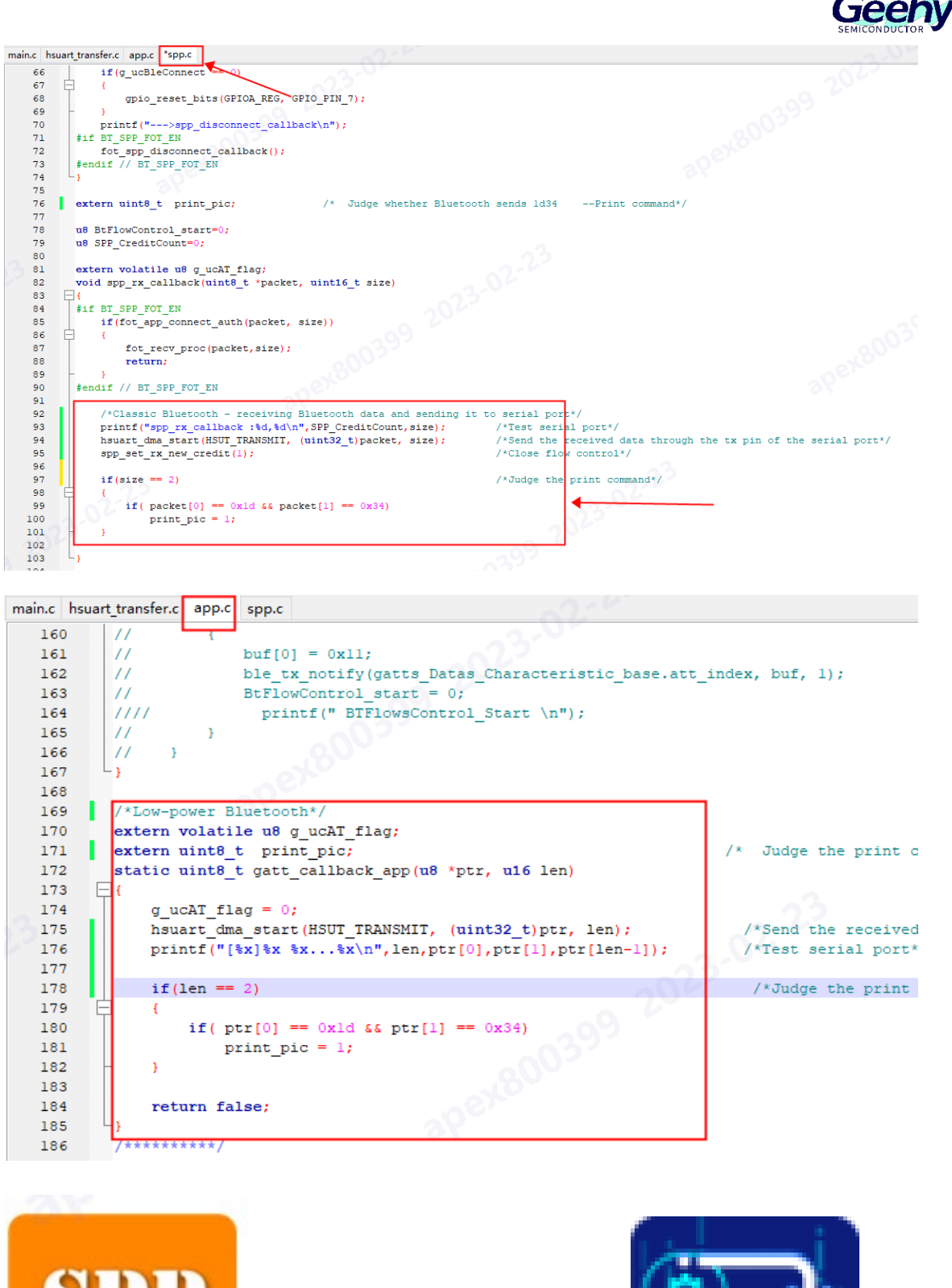

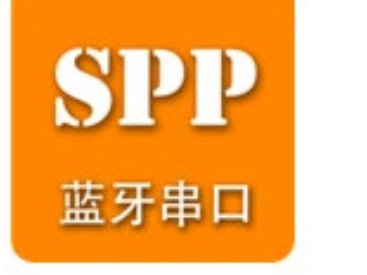

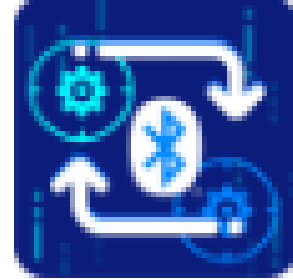

6、这样我们只需要在主函数中初始化串口和循环等待串口接收函数即可实现蓝牙的透传功能。波特率

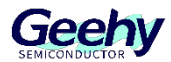

#### 设置为 115200, 也可根据需要进行更改。

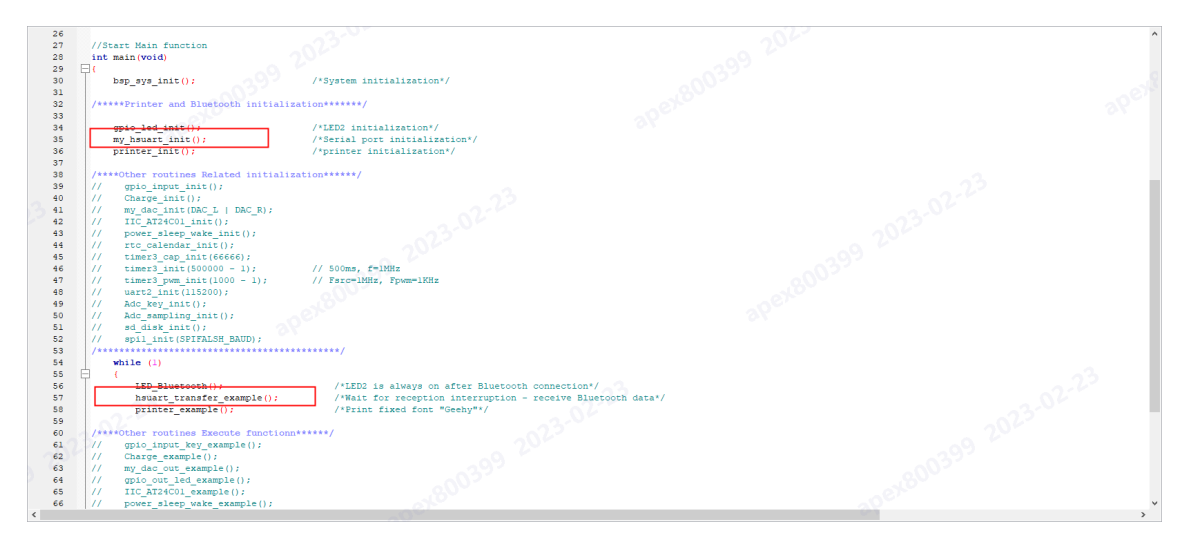

| mair | n.c hsua | rt_trai | nsfer.c                                                       |
|------|----------|---------|---------------------------------------------------------------|
|      | 32       |         | 2.00                                                          |
|      | 33       |         | clock gate0 cmd(CLOCK GATE0 HSUARTO, ENABLE);                 |
|      | 34       |         |                                                               |
|      | 35       |         | <pre>gpio_init_structure.gpio_pin = GPIO_PIN_1;</pre>         |
|      | 36       |         | gpio_init_structure.gpio_dir = GPIO_DIR_INPUT;                |
|      | 37       |         | <pre>gpio_init_structure.gpio_fen = GPIO_FEN_PER;</pre>       |
|      | 38       |         | <pre>gpio_init_structure.gpio_mode = GPIO_MODE_DIGITAL;</pre> |
|      | 39       |         | <pre>gpio_init_structure.gpio_pupd = GPIO_PUPD_UP;</pre>      |
|      | 40       |         | <pre>gpio_init (GPIOB_REG, &amp;gpio_init_structure);</pre>   |
|      | 41       |         |                                                               |
|      | 42       |         | gpio_init_structure.gpio_pin = GPIO_PIN_2;                    |
|      | 43       |         | gpio_init_structure.gpio_dir = GPIO_DIR_OUTPUT;               |
|      | 44       |         | gpio_init_structure.gpio_drv = GPIO_DRV_8MA;                  |
|      | 45       |         | <pre>gpio_init (GPIOB_REG, &amp;gpio_init_structure);</pre>   |
|      | 46       |         |                                                               |
| 13   | 47       |         | gpio_func_mapping(HSUTTXMAP_PB2);                             |
| 1    | 48       |         | <pre>gpio_func_mapping(HSUTRXMAP_PB1);</pre>                  |
|      | 49       | Г       |                                                               |
|      | 50       |         | hsuart_init_struct.baud = 115200;                             |
|      | 51       | 11      | hsuart_init_struct.baud = 460800; /*Baud rate selection*/     |
|      | 52       | 1/-     | nsuart_init_struct.baud = 230400;                             |
|      | 53       | //      | hsuart_init_struct.baud = 256000;                             |
|      | 54       |         |                                                               |
|      | 55       |         | hsuart_init_struct.tx_mode = HSUT_TX_DMA_MODE;                |
|      | 56       |         | hsuart_init_struct.rx_mode = HSUT_RX_DMA_MODE;                |
|      | 57       |         | hsuart_init_struct.tx_stop_bit = HSUT_STOP_BIT_1BIT;          |
|      | 58       |         | hsuart_init_struct.tx_word_len = HSUT_TX_LENGTH_8b;           |
|      | 59       |         | hsuart_init_struct.rx_word_len = HSUT_RX_LENGTH_8b;           |
|      | ~~~      |         | • • • • • • • • • • • • • • • • • • • •                       |

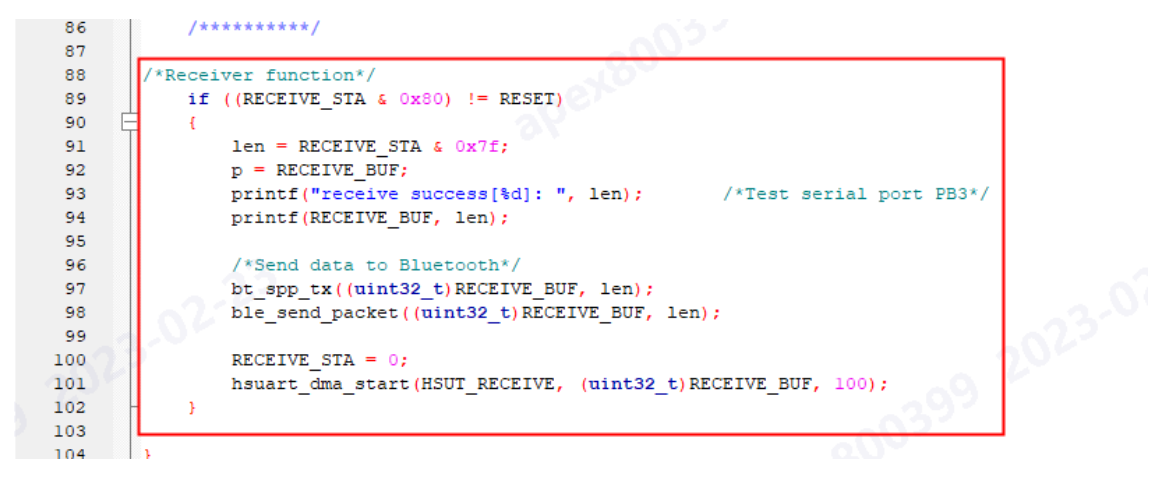

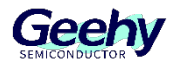

7、打印机输出固定字符程序中我们初始化打印机的各个引脚,并在打印机例程中等待标志位,如按键 按下与蓝牙接收到固定数据,如相关标志位置1,我们让打印机打印"Geehy"字样。

```
/*****Printer and Bluetooth initialization******/
                                         /*LED2 initialization*/
    gpio led init();
                                         /*Serial port initialization*/
    my hsuart init()
                                            500m-
    printer init();
                                         /*printer initialization*/
 /****Other routines Related initialization*****/
11
    gpio_input_init();
11
      Charge_init();
     my_dac_init(DAC_L | DAC_R);
 11
     IIC AT24C01 init();
 11
 11
     power_sleep_wake_init();
 11
      rtc_calendar_init();
 17
     timer3_cap_init(66666);
                                  // Fsrc=1MHz, Fpwm=1KHz
      timer3 init(500000 - 1);
11
11
      timer3_pwm_init(1000 - 1);
 11
      uart2 init(115200);
11
      Adc_key_init();
11
      Adc sampling init();
      sd_disk_init();
11
      spil init(SPIFALSH BAUD);
11
 while (1)
-
        LED_Bluetooth();
                                             /*LED2 is always on after Bluetooth connection*/
                                             /*Wait for reception interruption - receive Bluetoot
        hsuart transfer example();
        printer_example();
                                             /*Print fixed font "Geehy"*/
 153
 154
         void printer_init (void)
 155
 156
             gpio_init_typedef gpio_init_structure;
 157
             spi_init_typedef spi_init_structure;
 158
             uint8_t ii;
 159
 160
            gpio init structure.gpio pin = GPIO PIN 0 | GPIO PIN 1 | GPIO PIN 2 | GPIO PIN 3;
            gpio_init_structure.gpio_dir = GPIO_DIR_OUTPUT;
 161
             gpio_init_structure.gpio_fen = GPIO_FEN_GPIO;
 162
 163
             gpio_init_structure.gpio_mode = GPIO_MODE_DIGITAL;
 164
            gpio_init_structure.gpio_drv = GPIO_DRV_8MA;
 165
 166
            gpio init(GPIOF REG, &gpio init structure);
 167
            gpio_init_structure.gpio_pin = GPIO_PIN_5;
 168
 169
             gpio_init_structure.gpio_dir = GPIO_DIR_INPUT;
 170
             gpio_init_structure.gpio_fen = GPIO_FEN_GPIO;
            gpio_init_structure.gpio_mode = GPIO_MODE_DIGITAL;
 171
 172
            gpio_init_structure.gpio_pupd = GPIO_PUPD_UP;
 173
 174
            gpio_init(GPIOB_REG, &gpio_init_structure);
 175
             gpio_init_structure.gpio_pin = GPIO_PIN_0 | GPIO_PIN_4 | GPIO_PIN_5;
 176
             gpio_init_structure.gpio_dir = GPIO_DIR_OUTPUT;
 177
 178
            gpio init structure.gpio fen = GPIO FEN GPIO;
 179
             gpio_init_structure.gpio_mode = GPIO_MODE_DIGITAL;
            gpio_init_structure.gpio_drv = GPIO_DRV_8MA;
 180
 181
            gpio_init(GPIOE_REG, &gpio_init_structure);
 182
 183
 184
            clock_gatel_cmd(CLOCK_GATE1_SPI1, ENABLE);
 185
                                                                           //CLK
             gpio_init_structure.gpio_pin = GPIO_PIN_3 | GPIO_PIN_4;
 186
 187
             gpio_init_structure.gpio_dir = GPIO_DIR_OUTPUT;
            gpio_init_structure.gpio_fen = GPIO_FEN_PER;
 188
            gpio init structure.gpio mode = GPIO MODE DIGITAL;
 189
 190
            gpio_init_structure.gpio_pupd = GPIO_PUPD_UP;
            gpio_init(GPIOA_REG, &gpio_init_structure);
 191
 192
            gpio_func_mapping(SPI1_MAP_G1);
 192
```

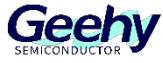

| main.c | printer.c                                                                                 |
|--------|-------------------------------------------------------------------------------------------|
| 255    | $Run_OK = 0;$                                                                             |
| 256    | tmr_cmd(TMR3, ENABLE);                                                                    |
| 257    | while (Run_OK == 0) {                                                                     |
| 258    | <pre>// printf( "Run_OK %d\n", Run_OK);</pre>                                             |
| 259    |                                                                                           |
| 260    |                                                                                           |
| 261    |                                                                                           |
| 262    |                                                                                           |
| 263    | /*Judge the key and Bluetooth reception flag bit, and print fixed font*/                  |
| 264    | uint32_t picpt_offset;                                                                    |
| 265    | uint8 t print pic = 0;                                                                    |
| 266    | <pre>void printer_example(void)</pre>                                                     |
| 267    |                                                                                           |
| 268    | <pre>if (gpio_read_bit(GPIOB_REG, GPIO_PIN_5) == RESET &amp;&amp; print_pic != 1) {</pre> |
| 269    | <pre>print_pic = 1;</pre>                                                                 |
| 270    |                                                                                           |
| 271    | 22                                                                                        |
| 272    | if(print_pic)                                                                             |
| 273    |                                                                                           |
| 274    | <pre>step = 0;</pre>                                                                      |
| 275    | <pre>picpt_offset = 0;</pre>                                                              |
| 276    | while(step < 960)                                                                         |
| 277    |                                                                                           |
| 278    | <pre>PrinterLatch_RESET();</pre>                                                          |
| 279    | nrinthead conductes (nic nt+nicht offset 48).                                             |

8、程序中还有蓝牙指示灯函数,通过判断蓝牙是否连接来展示不同的状态,当蓝牙尚未连接时,LED2 指示灯以 500ms 的频率闪烁,当蓝牙连接到开发板后,LED2 常亮提示连接成功。

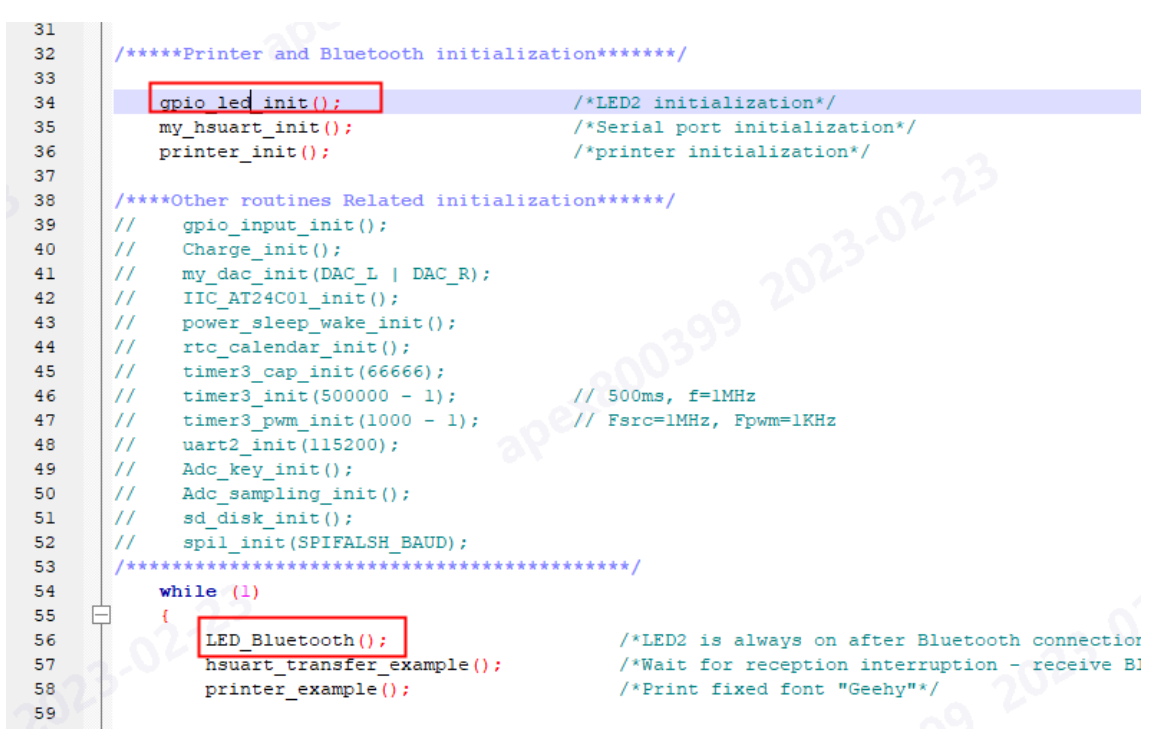

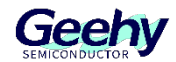

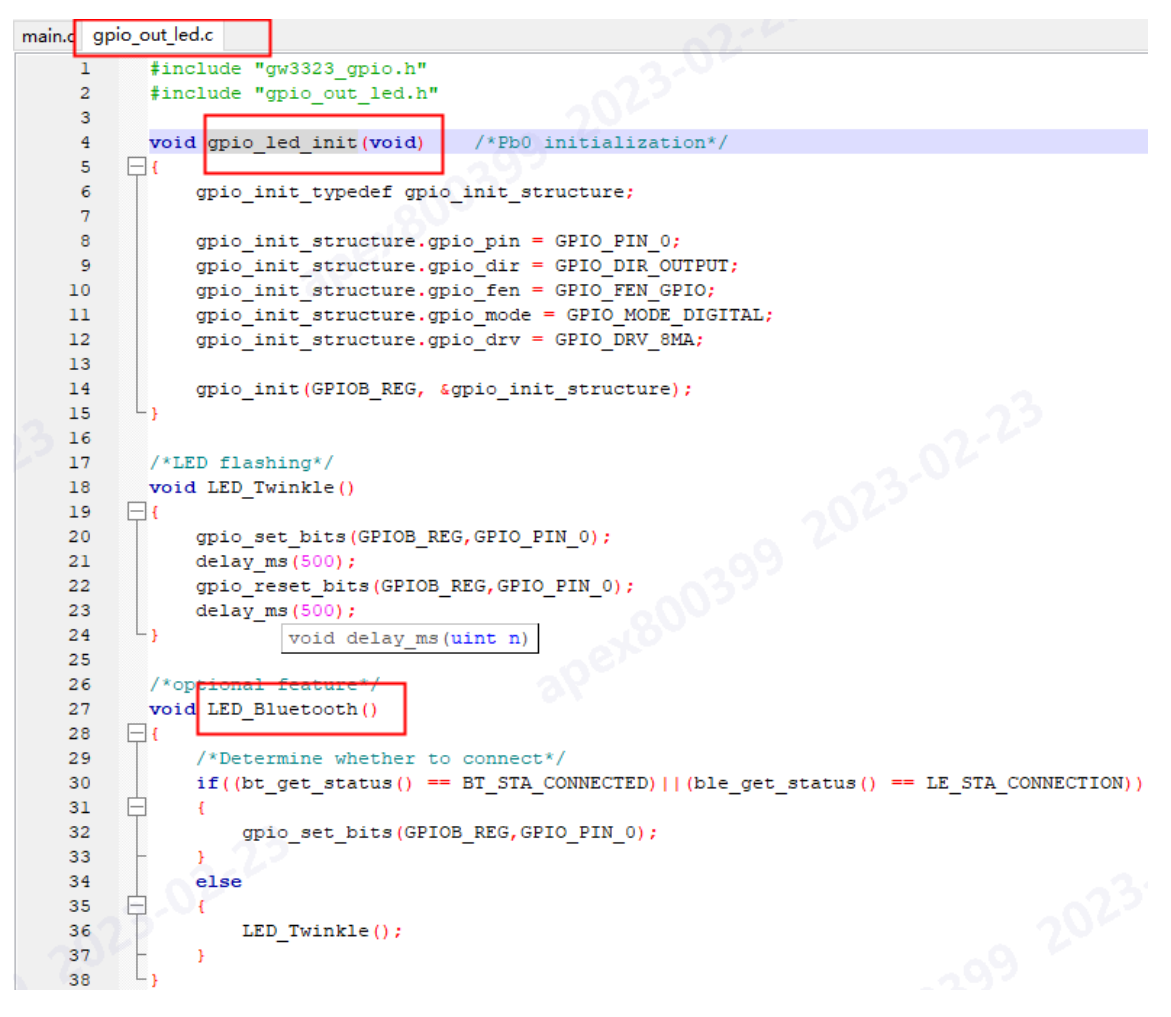

9、整体连接图

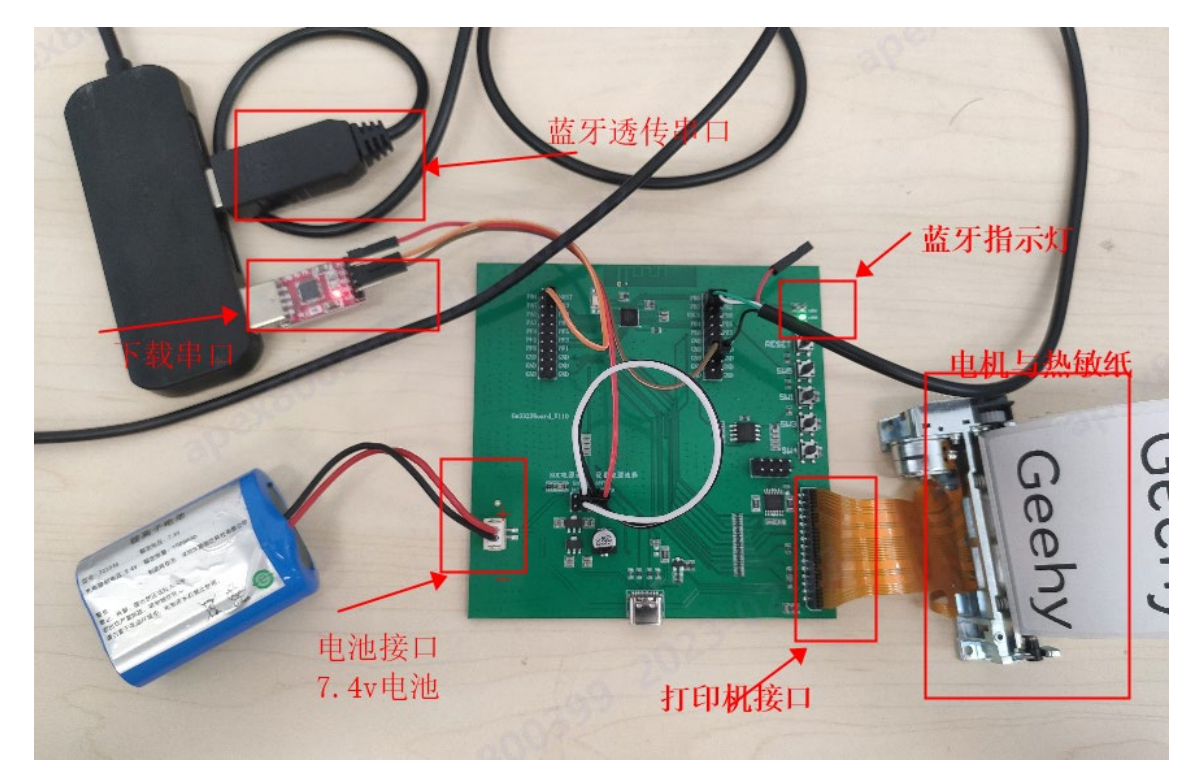

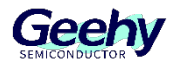

10、 程序下载完成后即可在电脑上打开串口助手(以 SSCOM 软件为例),设置比特率 115200,选择 端口号,勾选 HEX 显示。使用手机软件(以 SPP 为例)连接开发板蓝牙,选择 hex 发送格式,输入数据即可在电脑端看到。

| ▲ (★有新版本V5.13.1★)SSCOM V5.12.2                          |                                                                                                    |
|---------------------------------------------------------|----------------------------------------------------------------------------------------------------|
|                                                         |                                                                                                    |
|                                                         | 바 가그릇 하세 地立BFCU314                                                                                          |
| 2 34 12 34 12 34 12 34 12 34 12 34 12 34 12 3           | 12 34 12 34 12 34 12 34 12 34 12 34 12 34 12 34 12 34 12 34 12 34 12 34 12 34 12 34 12 34 12 34 12 34 12 34 |
|                                                         |                                                                                                    |
|                                                         |                                                                                                    |
|                                                         |                                                                                                    |
|                                                         |                                                                                                    |
|                                                         |                                                                                                    |
|                                                         |                                                                                                    |
|                                                         |                                                                                                    |
|                                                         |                                                                                                    |
|                                                         |                                                                                                    |
|                                                         |                                                                                                    |
|                                                         |                                                                                                    |
|                                                         |                                                                                                    |
|                                                         |                                                                                                    |
|                                                         |                                                                                                    |
|                                                         |                                                                                                    |
|                                                         |                                                                                                    |
|                                                         |                                                                                                    |
|                                                         |                                                                                                    |
|                                                         |                                                                                                    |
|                                                         |                                                                                                    |
|                                                         |                                                                                                    |
| 清除窗口   打开又件                                             |                                                                                                    |
| 嵩口号 COM40 Prolific USB-to-Seri 🚩 🔽                      | 7 HEX显示 保存数据  □ 接收数据到文件  □ HEX发送 □ 定时发送:1000 ms/次 □ 加回车排                                                    |
| ◎ 羊油串口 ▶ 更多串口设置                                         | 加时间戳和分包显示, 超时时间: 20 ms 第 1 字节至末尾加校验: None ▼                                                                 |
|                                                         | 7172727\n                                                                                                   |
| RIS DIR 波特率: 113200 -                                   |                                                                                                    |
| 了更好地发展SSCOM软件 发送                                        |                                                                                                    |
|                                                         |                                                                                                    |
| 【开级到V5.13.1】★合宙高性价比4G模块值;                               | 傳一讯 ★KT-Thread中国人的升源免费操作系统 ★新一代Wifi芯片兼谷8266支持KT-Thread ★8KM                                                 |
| ↓ 41:42:86:99:00:01 ★月:42:86:99:00:01 ★月:42:86:99:00:01 |                                                                                                    |
| us-ascii 🗸 🔽 显示发送 🔽 自动滚动                                |                                                                                                    |
|                                                         |                                                                                                    |
| Ⅱ 合<br>回···  ■ 收:50 ■ 皮:成功:62 失效:0                      | ^                                                                                                    |
| 5:58:06.016> 12 34                                      |                                                                                                    |
| 5:58:06.2/3> /2 34                                      |                                                                                                    |
| 5:58:06.576> 12 34<br>5:58:06.576> 12 34                |                                                                                                    |
| 5:58:06.742>12.34                                       |                                                                                                    |
| 5:58:07.142>12.34                                       |                                                                                                    |
| 5:58:07.441> 12 34                                      |                                                                                                    |
| 5:58:08:075> 12 34                                      |                                                                                                    |
| 5:58:08.341> 12 34                                      |                                                                                                    |
| 5:58:08:695> 12 34                                      |                                                                                                    |
| 5:58:09.108> 12 34                                      |                                                                                                    |
| 5:58:09.426> 12 34<br>5:58:09.426> 12 34                |                                                                                                    |
| 5:58:09.578> 12 34                                      |                                                                                                    |
| 5:58:09.990> 12 34<br>5:58:09.990> 12 34                |                                                                                                    |
| 5:58:10.141> 12 34                                      |                                                                                                    |
| 5:58:10.290> 12 34<br>5:58:10.891> 12 34                |                                                                                                    |
| 5:59:10.458> 417172727                                  |                                                                                                    |
| 5:59:12.379> 417172727                                  |                                                                                                    |
| 5:59:13:448> 417172727                                  |                                                                                                    |
| 5-59-13 768> 417172727                                  |                                                                                                    |
| 5:59:14.159> 417172727                                  |                                                                                                    |
| 122//                                                   | ×                                                                                                    |
| 1234 反达                                                 | × ·                                                                                                    |
|                                                         |                                                                                                    |
| hex v 🕓 🛷                                               |                                                                                                    |
| ex ~ () 《<br>] 循环发送 延时(ms); 1000                        |                                                                                                    |

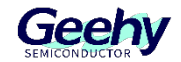

11、 我们也可发送 hex 格式的 1d34 数据,即可看到打印机打印出"Geehy"字符,也可通过 SW5 按 键控制打印机输出"Geehy"字符。

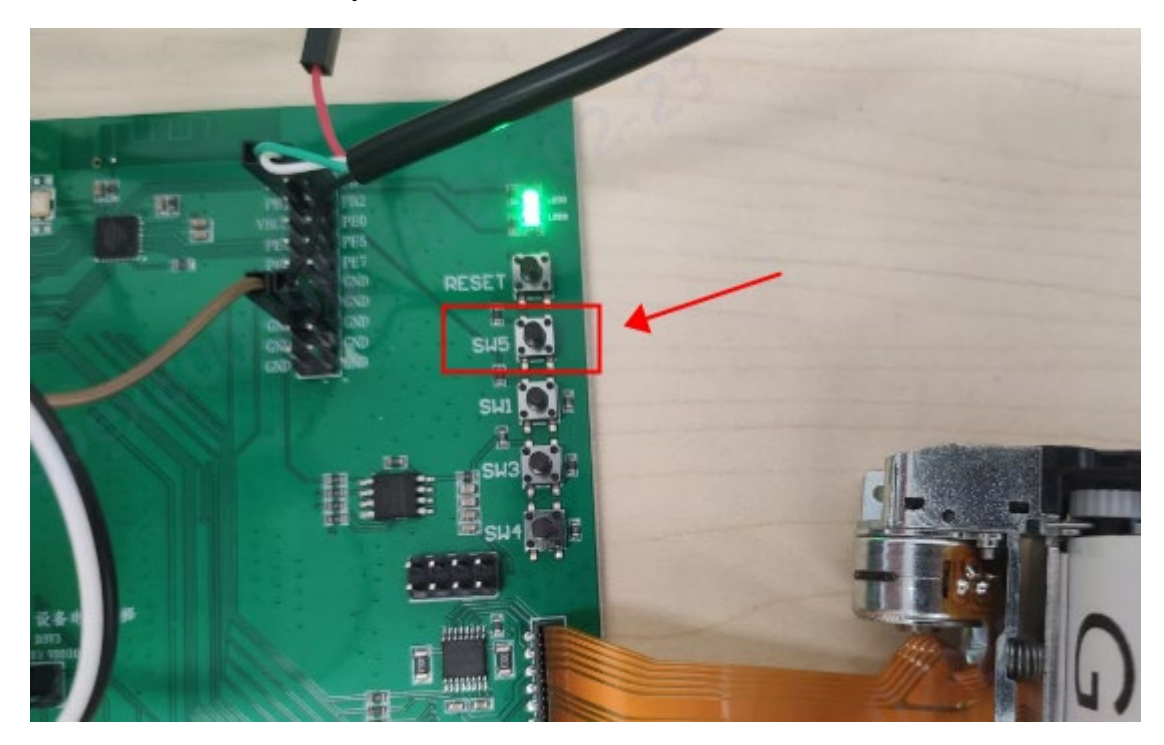

| 15:58:09.990> 12 34     |   |    |   |
|-------------------------|---|----|---|
| 15:58:10.141> 12 34     |   |    |   |
| 15:58:10.290> 12 34     |   |    |   |
| 15:58:10.891> 12 34     |   |    |   |
| 15:59:10.458> 417172727 |   |    |   |
| 15:59:12.379> 417172727 |   |    |   |
| 15:59:13.448> 417172727 |   |    |   |
| 15:59:13.768> 417172727 |   |    |   |
| 15:59:14.159> 417172727 |   |    |   |
| 16:05:48.316> 1D 34     |   |    |   |
| 1 d <mark>3</mark> 4    |   | 发送 | ≽ |
| hex ~ 🕓 💋               | , |    |   |
| □ 循环发送 延时(ms): 1000     |   |    |   |

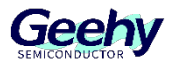

# 5 空中升级

| 名称                       | 修改日期            | 类型         | 大小        |
|--------------------------|-----------------|------------|-----------|
| Boards                   | 2023/8/31 14:12 | 文件夹        |           |
| Documents                | 2023/9/19 20:31 | 文件夹        |           |
|                          | 2023/9/14 11:35 | 文件夹        |           |
| Libraries                | 2023/9/14 11:35 | 文件夹        |           |
| Package                  | 2023/8/31 14:13 | 文件夹        |           |
| 🔛 GW3323_fota_forAPP.rar | 2023/6/7 10:50  | WinRAR 压缩文 | 12,496 KB |
| 📄 版本记录.txt               | 2023/9/19 20:32 | 文本文档       | 8 KB      |
| 📄 版本记录.txt.bak           | 2023/9/13 16:20 | BAK 文件     | 8 KB      |
|                          |                 |            |           |

1、下载如图所示升级 APP 安装包到电脑, 解压后, 进入如下目录 app\_src\FOTA\_Android\_Library\apk

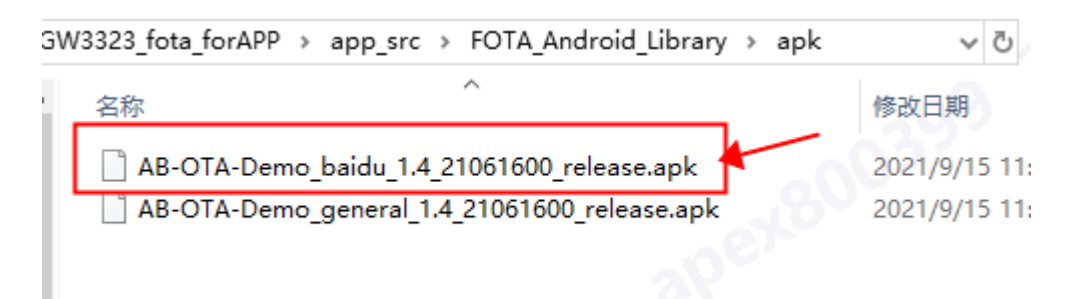

2、将.apk 文件发送到手机,手机下载后安装软件,软件安装好后,如下图所示

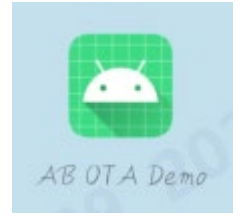

3、打开软件后,选择 BLE OTA 或 SPP OTA 即可进行 GW3323 的空中软件升级,以 BLE OTA 为例, 具体步骤如下图所示。

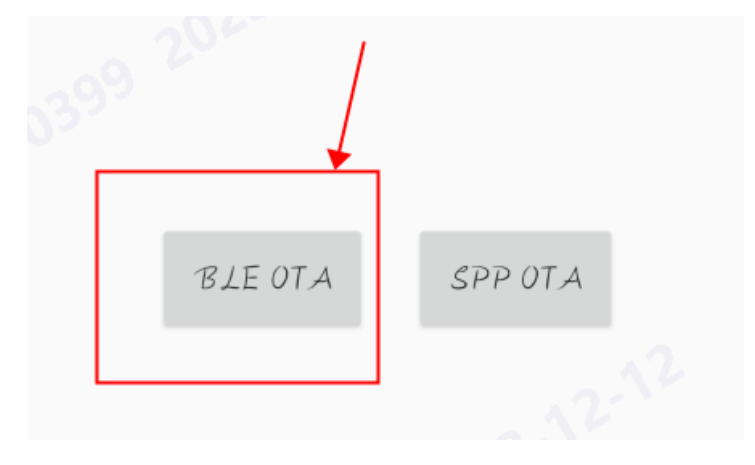

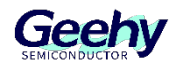

选择自己的蓝牙名称

| BLE设备扫描                        | 停止扫描 |
|--------------------------------|------|
| N 58_BL                        | LE   |
| 未知设备<br>3B:C3:39:69:71:BC      | 36   |
| 出现版本号,点击选择文件                   |      |
| BLE OTA (KM-360SE-BA58 _ BL··· | 选择文件 |
|                                | Î    |
| 版本号: 0.0.9.0                   |      |

选择自己制作的.fot 文件,点击 SELECT 按键

| AB OTA Demo                                    | 根目录 |
|------------------------------------------------|-----|
| (storage/emulated/0/DingTalk<br>テ ESC引印用1例.txt |     |
| <b>2023/023(/).fot</b>                         | 26  |
| <b>4</b> (0702) E020 2023/128-2 fot            |     |
| 9 - ota.bin                                    | 112 |
| SELECT                                         |     |

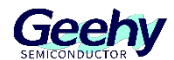

#### 点击开始升级,等待进度条结束后,重启设备即可

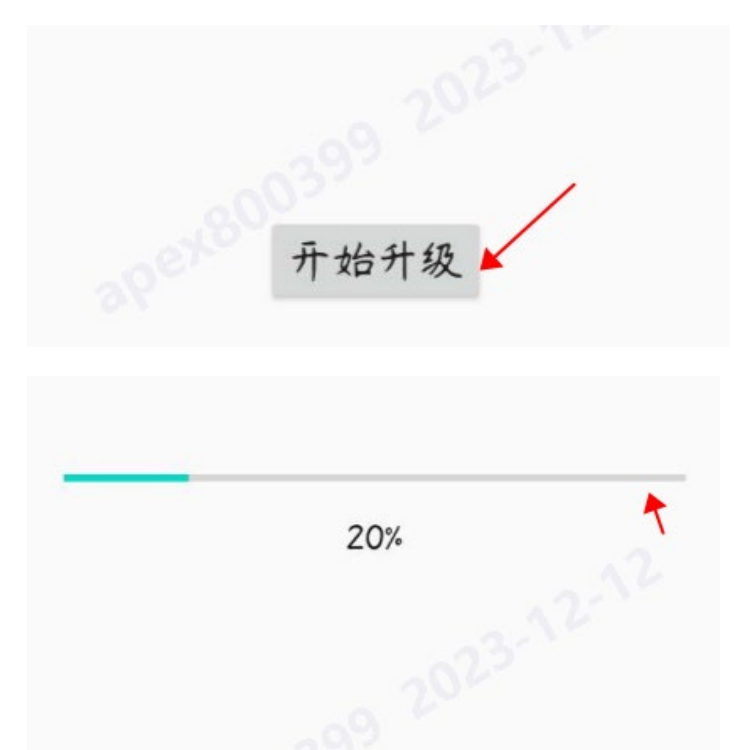

开始升级

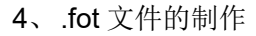

在下载工程界面点击如下图所示的图标

| Jownloader v2.7.2                             | -   |          | ×           |
|-----------------------------------------------|-----|----------|-------------|
| 选项(O) 工具(T) 扫码枪(G) 帮助(H)                      | L   | .anguage | 置顶          |
| □□□□□□□□□□□□□□□□□□□□□□□□□□□□□□□□□□□□          | -   |          | _           |
|                                               | • 🖻 | • 🖉      | •           |
| 🖩 暂停 🚢 滾动 🗊 全选 🗈 复制 🔛 保存 🔻 🔄 格式 👻 😁 信息 👻 🗔 擦除 |     | 782      | <b>家</b> 清空 |
| MAC:41 42 E8 46 C0 23                         |     |          | ^           |

选择文件格式,设置文件名后,保存即可

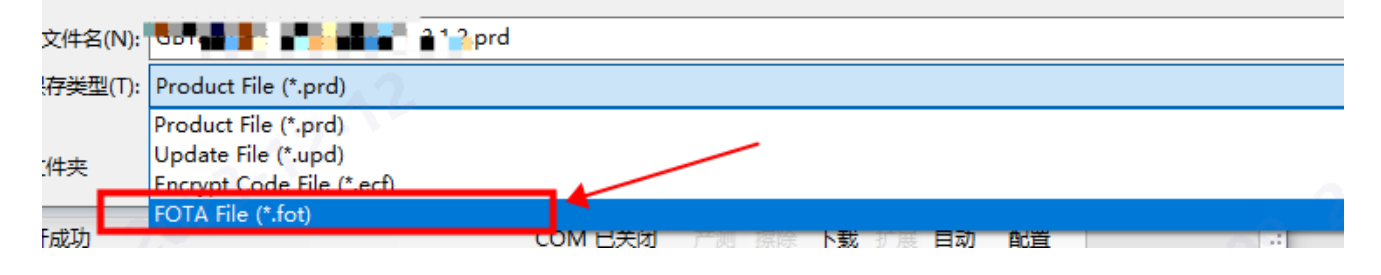

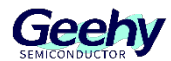

# 6 常用设置

1、查找所有文件(ctrl+F)

| Find Find in files                                                                                     |                                                                 |                                                                                                    |
|----------------------------------------------------------------------------------------------------|-----------------------------------------------------------------|----------------------------------------------------------------------------------------------------|
| Text to search for:                                                                                    |                                                                 | Options                                                                                                    |
| HSUT_TRANSMIT                                                                                          |                                                                 | <ul> <li>✓ Limit to:</li> <li> <ul> <li> <u>W</u>hole word                 <u>Start word</u> <u>Start file</u> <u>Match case</u> <u>Regular expression</u> <u>Multi-line search</u> <u>Dolete provinue coorch regular</u> </li></ul> </li> </ul> |
| Scope<br><u>O</u> pen files<br><u>P</u> roject files<br><u>W</u> orkspace files<br><u>S</u> earch path | Project to search in<br>Project: app<br>Target: All project fil | es                                                                                                    |

5、恢复窗口视图

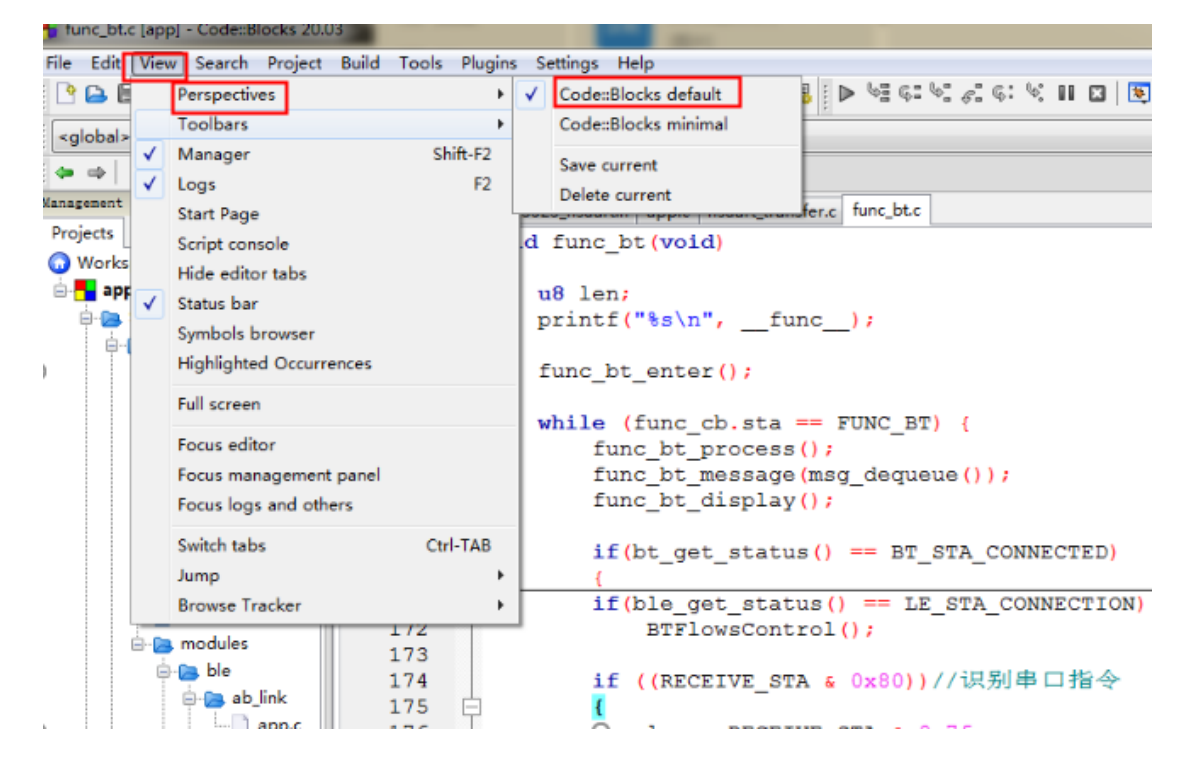

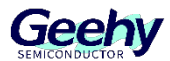

#### 6、注释掉不用不用函数

#### Ctrl+Shift+C

| 31<br>32<br>33 | /****Printer and Bluetooth initialization*****/            |   |
|----------------|------------------------------------------------------------|---|
| 34             | <pre>gpio_led_init(); /*LED2 initialization*/</pre>        |   |
| 35             | <pre>my hsuart init(); /*Serial port initialization*</pre> | / |
| 36             | <pre>// printer_init(); /*printer initialization*/</pre>   |   |
| 37             |                                                            |   |
| 38             | /****Other routines Related initialization*****/           |   |
| 39             | <pre>// gpio_input_init();</pre>                           |   |
| 40             | <pre>// Charge_init();</pre>                               |   |
| 41             | <pre>// my_dac_init(DAC_L   DAC_R);</pre>                  |   |
| 42             | <pre>// IIC_AT24C01_init();</pre>                          |   |
| 43             | <pre>// power_sleep_wake_init();</pre>                     |   |
| 44             | <pre>// rtc_calendar_init();</pre>                         |   |
| 45             | <pre>// timer3_cap_init(66666);</pre>                      |   |
| 46             | // timer3_init(500000 - 1); // 500ms, f=1MHz               |   |

7、打开注释文件

#### Ctrl+Shift+X

| 44 | ATHOTAGE CIMEL DAWNIN                   |                                           |
|----|-----------------------------------------|-------------------------------------------|
| 22 | <pre>#include "uart_transfer.h"</pre>   |                                           |
| 23 | <pre>#include "wdt.h"</pre>             |                                           |
| 24 | /************************************** | *****                                     |
| 25 |                                         |                                           |
| 26 |                                         |                                           |
| 27 | //Start Main function                   |                                           |
| 28 | int main(void)                          |                                           |
| 29 | - (                                     |                                           |
| 30 | bsp sys init();                         | /*System initialization*/                 |
| 31 |                                         |                                           |
| 32 | /****Printer and Bluetooth ini          | tialization******/                        |
| 33 |                                         |                                           |
| 34 | <pre>gpio led init();</pre>             | /*LED2 initialization*/                   |
| 35 | my hsuart init();                       | <pre>/*Serial port initialization*/</pre> |
| 36 | <pre>printer init();</pre>              | <pre>/*printer initialization*/</pre>     |
| 37 | void printer init (void)                |                                           |
| 38 | /****Other routines Related ini         | tialization*****/                         |
| 39 | <pre>// gpio input init();</pre>        |                                           |
| 40 | <pre>// Charge init();</pre>            |                                           |
| 41 | // my dac init (DAC L   DAC R           | .);                                       |
| 42 | <pre>// IIC AT24C01 init();</pre>       |                                           |
|    |                                         |                                           |

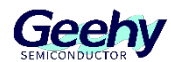

# 7 版本历史

| 日期      | 版本  | 变更历史            |
|---------|-----|-----------------|
| 2022.11 | 1.0 | 新建              |
| 2022.12 | 2.0 | 增加"例程展示"和"常用设置" |

表格 1 文件版本历史

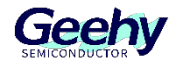

# 声明

本手册由珠海极海半导体有限公司(以下简称"极海")制订并发布,所列内容均受商标、著作权、软件著作权相关法律法规保护,极海保留随时更正、修改本手册的权利。使用极海产品前请仔细阅读本手册, 一旦使用产品则表明您(以下称"用户")已知悉并接受本手册的所有内容。用户必须按照相关法律法规和 本手册的要求使用极海产品。

1、权利所有

本手册仅应当被用于与极海所提供的对应型号的芯片产品、软件产品搭配使用,未经极海许可,任何单位或个人均不得以任何理由或方式对本手册的全部或部分内容进行复制、抄录、修改、编辑或传播。

本手册中所列带有"◎"或"™"的"极海"或"Geehy"字样或图形均为极海的商标,其他在极海产品 上显示的产品或服务名称均为其各自所有者的财产。

2、无知识产权许可

极海拥有本手册所涉及的全部权利、所有权及知识产权。

极海不应因销售、分发极海产品及本手册而被视为将任何知识产权的许可或权利明示或默示地授予用 户。

如果本手册中涉及任何第三方的产品、服务或知识产权,不应被视为极海授权用户使用前述第三方产品、服务或知识产权,除非在极海销售订单或销售合同中另有约定。

3、版本更新

用户在下单购买极海产品时可获取相应产品的最新版的手册。

如果本手册中所述的内容与极海产品不一致的,应以极海销售订单或销售合同中的约定为准。

4、信息可靠性

本手册相关数据经极海实验室或合作的第三方测试机构批量测试获得,但本手册相关数据难免会出现 校正笔误或因测试环境差异所导致的误差,因此用户应当理解,极海对本手册中可能出现的该等错误无需承 担任何责任。本手册相关数据仅用于指导用户作为性能参数参照,不构成极海对任何产品性能方面的保证。

用户应根据自身需求选择合适的极海产品,并对极海产品的应用适用性进行有效验证和测试,以确认极 海产品满足用户自身的需求、相应标准、安全或其它可靠性要求;若因用户未充分对极海产品进行有效验证 和测试而致使用户损失的,极海不承担任何责任。

5、合规要求

用户在使用本手册及所搭配的极海产品时,应遵守当地所适用的所有法律法规。用户应了解产品可能受

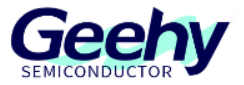

到产品供应商、极海、极海经销商及用户所在地等各国有关出口、再出口或其它法律的限制,用户(代表其本身、子公司及关联企业)应同意并保证遵守所有关于取得极海产品及/或技术与直接产品的出口和再出口适用法律与法规。

6、免责声明

本手册由极海"按原样"(as is)提供,在适用法律所允许的范围内,极海不提供任何形式的明示或暗示担保,包括但不限于对产品适销性和特定用途适用性的担保。

对于用户后续在针对极海产品进行设计、使用的过程中所引起的任何纠纷,极海概不承担责任。

7、责任限制

在任何情况下,除非适用法律要求或书面同意,否则极海和/或以"按原样"形式提供本手册的任何第 三方均不承担损害赔偿责任,包括任何一般、特殊因使用或无法使用本手册相关信息而产生的直接、间接或 附带损害(包括但不限于数据丢失或数据不准确,或用户或第三方遭受的损失)。

8、适用范围

本手册的信息用以取代本手册所有早期版本所提供的信息。

©2022 珠海极海半导体有限公司 – 保留所有权利